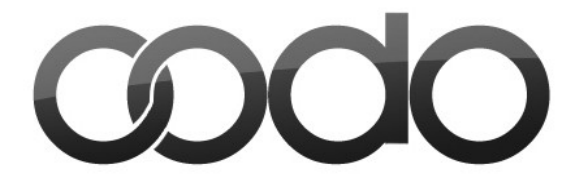

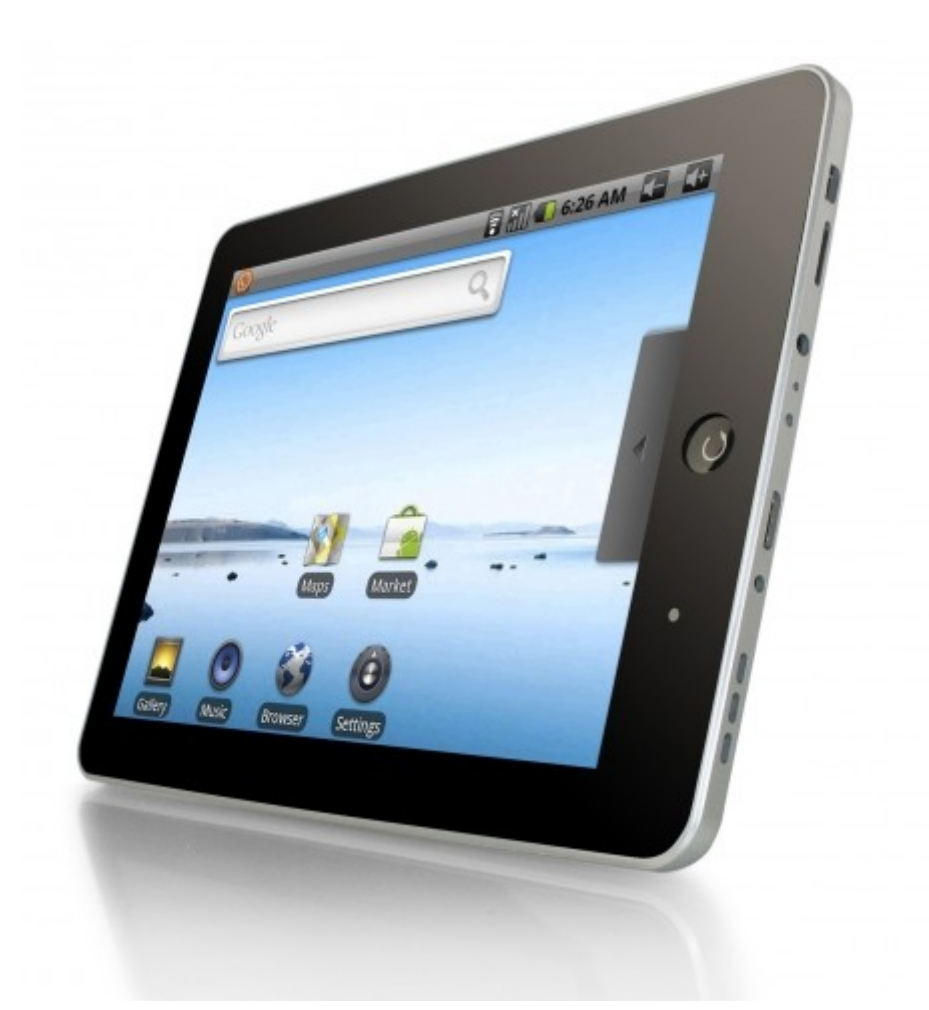

# Планшетный компьютер ООDO T801

# Руководство по эксплуатации

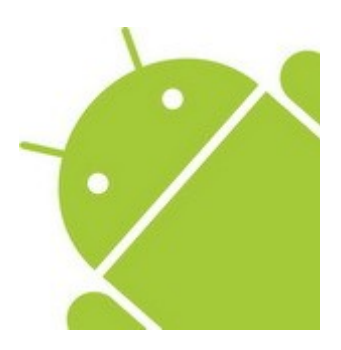

www.oodo.ru

| Содержание                                                                              | 2                                      |
|-----------------------------------------------------------------------------------------|----------------------------------------|
| Введение                                                                                | 3                                      |
| Техническое описание                                                                    | 3                                      |
| Обозначения                                                                             | 4                                      |
| Начало работы                                                                           | 5                                      |
| • Зарядка аккумулятора                                                                  | 5                                      |
| Включение, выключение Планшета                                                          | 6                                      |
| Работа с сенсорным экраном                                                              | 7                                      |
| Калибровка экрана                                                                       | 7                                      |
| Главный экран                                                                           | 8                                      |
| Блокировка и разблокировка сенсорного экрана и клавиш                                   | 8                                      |
| Подключение к Интернету                                                                 | 9                                      |
| • Процедура включения и выключения интерфейса Wi-Fi                                     | 9                                      |
| • Процедура подключения 3G модема                                                       | .11                                    |
| Создание нового или настройка аккаунта Google                                           | .15                                    |
| Загрузка приложений из Android Market                                                   | 1/                                     |
| установка приложении                                                                    | .18                                    |
| • Неизвестные источники                                                                 | .21                                    |
| Удаление приложения                                                                     | .22                                    |
| подключение дополнительных устроиств                                                    | .23                                    |
| • Подключение к компьютеру                                                              | .23                                    |
| • Подключение карты памяти microSD                                                      | .24                                    |
| • Подключение внешней мыши, клавиатуры, USB-флеш и других                               | 24                                     |
| внешних устроиств                                                                       | .24                                    |
| Состояние приоора и уведомления                                                         | .25                                    |
| вод информации                                                                          |                                        |
| • Экранная клавиатура                                                                   | 20                                     |
| • Конирование и вставка текста                                                          | .27<br>20                              |
|                                                                                         | 20                                     |
|                                                                                         | .20<br>20                              |
| Расширенный рабочий стол                                                                | ·20<br>31                              |
| Звук и изоблажение                                                                      | 31                                     |
| Локация и безопасность                                                                  | 33                                     |
| Приложения                                                                              | .34                                    |
| Конфиденциальность                                                                      | 36                                     |
| Память                                                                                  |                                        |
|                                                                                         | .37                                    |
| Поиск                                                                                   | .37                                    |
| Поиск<br>Язык и клавиатура                                                              | .37<br>.39<br>.41                      |
| Поиск<br>Язык и клавиатура<br>Дата и время                                              | .37<br>.39<br>.41<br>.42               |
| Поиск<br>Язык и клавиатура<br>Дата и время<br>О телефоне                                | .37<br>.39<br>.41<br>.42<br>.43        |
| Поиск<br>Язык и клавиатура<br>Дата и время<br>О телефоне<br>Краткое описание приложений | .37<br>.39<br>.41<br>.42<br>.43<br>.44 |

# Введение

Изготовитель приобретенного Вами планшетного компьютера стремится к тому, чтобы информация, содержащаяся в данном Руководстве, была достоверной и полной, но при этом не несет ответственности за случайно допущенные орфографические ошибки или опечатки.

Компания оставляет за собой право вносить исправления в данное издание или изменять его содержание без уведомления. Содержащаяся здесь информация носит справочный характер и не накладывает обязательств на производителя или какого-либо последующего продавца.

В настоящем руководстве пользователя приведены изображения для упрощенного восприятия! Технические характеристики и внешний вид могут быть изменены без уведомления!

| Процессор                       | Telechips 8902 ARM11 Dual core + DSP, 800 МГц                                                                                                    |
|---------------------------------|----------------------------------------------------------------------------------------------------|
| Экран                           | Экран 8" SVGA (800 x 600), тактильный<br>(резистивный)                                                                                                    |
| Память                          | 256Mb DDR II                                                                                                    |
| Накопители<br>информации        | 2Gb MLC Flash. Устройство чтения/записи карт<br>памяти microSD                                                                                                    |
| Средства комму-<br>никации      | Встроенный модуль беспроводной связи WiFi<br>IEEE 802.11 b/g                                                                                                    |
| Разъемы<br>внешних<br>устройств | USB 2.0 x 1<br>Режим USBHost (возможно подключение<br>USBflash, USB-клавиатуры и др.)<br>Выход для наушников (3,5 мм)<br>Выход mini HDMI для подключения к<br>телевизору с высоким разрешением HD 1080P |
| Звуковая<br>подсистема          | АС 97<br>Встроенный динамик 8Ω/1W                                                                                                    |
| Дополнительные<br>устройства    | Датчик ориентации                                                                                                    |
| Источники пи-<br>тания          | Встроенная аккумулятор 3.7V/5000 мАч<br>Адаптер питания от сети 110-240В                                                                                                    |
| Размеры и вес                   | 210 х 155 х 13 мм (500 гр)                                                                                                    |
| Операционная<br>система         | Android 2.1                                                                                                    |
| Комплектация                    | USB кабель, Сетевое зарядное устройство<br>220B, Стилус, Стерео наушники, Чехол,<br>Переходник miniUSB/USB ОТG                                                                                          |

# Техническое описание

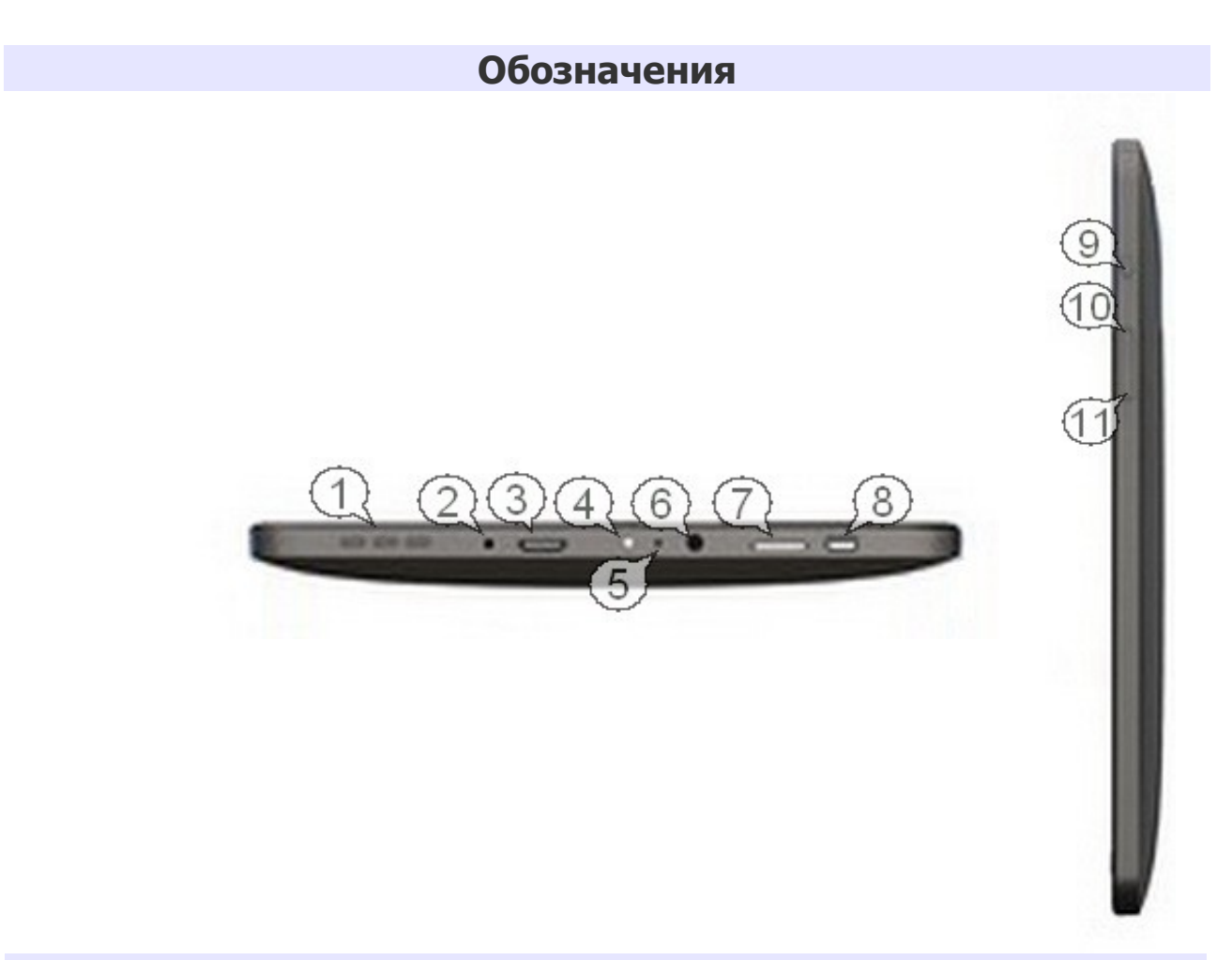

| Номер | Иконка   | Описание                                                                                                    |
|-------|----------|----------------------------------------------------------------------------------------------------|
| 1     | 10 10 10 | Динамики                                                                                                    |
| 2     | + 🕣      | Разъем для подключения зарядного устройства                                                                                                    |
| 3     |          | Выход HDMI для подключения к телевизору с высоким разрешением HD 1080P                                                                                                    |
| 4     | •        | Кнопка RESET (сброс)                                                                                                    |
| 5     | MIC      | LED Индикатор статуса зарядки (зеленый/красный)                                                                                                    |
| 6     | n        | Гнездо для наушников (3,5мм)                                                                                                    |
| 7     |          | Слот для карты памяти microSD (до 32Гб)                                                                                                    |
| 8     |          | Порт mini-USB. Порт при использовании комплектного<br>переходника служит для подключения внешних<br>устройств. При помощи кабеля USB возможно<br>подключение к компьютеру в качестве USB-накопителя |
| 9     | Ċ        | Кнопка для включения, выключения, перезагрузки и блокировки Планшета                                                                                                    |
| 10    | E        | Кнопка "Меню"                                                                                                    |
| 11    |          | Кнопка "Домой" - служит для возврата к главной<br>странице                                                                                                    |

# Начало работы

#### Зарядка аккумулятора

Перед первым использованием Планшета необходимо зарядить аккумулятор. Планшет необходимо заряжать с помощью комплектного зарядного устройства.

При низком уровне заряда аккумулятора появляется сообщение о его разрядке.

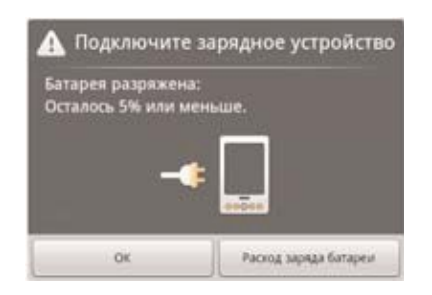

#### Внимание !!!

Параметры входного напряжения - 5В и 2А, постоянный ток. Не используйте зарядные устройства с отличными параметрами. Неправильное подключение зарядного устройства может привести к серьезному повреждению Планшета. Любые повреждения, возникшие в результате неправильного использования, не подлежат гарантийному ремонту. При зарядке аккумулятора на корпусе Планшета светится красный индикатор и в строке состояния отображается анимированный значок **С** 

Аккумулятор можно заряжать только при помощи зарядного устройства которое идет в комплекте. От разъема USB планшет не заряжается. Во время зарядки, если Вы включите Планшет, индикатор на дисплее будет отображать зарядку. В выключеном состоянии работает только красный светодиодный индикатор)

| Аккумулятор полностью заряжен       |
|-------------------------------------|
| Средний уровень заряда аккумулятора |
| Низкий уровень заряда аккумулятора  |
| Аккумулятор заряжается              |

# Включение, выключение Планшета

После зарядки аккумулятора устройство готово к включению.

- Чтобы включить Планшет, нажмите и удерживайте клавишу 🔱 3 сек.
- Чтобы выключить Планшет, нажмите и удерживайте клавишу **U**, затем выберите пункт Отключить питание, далее подтвердите кнопкой «ОК»

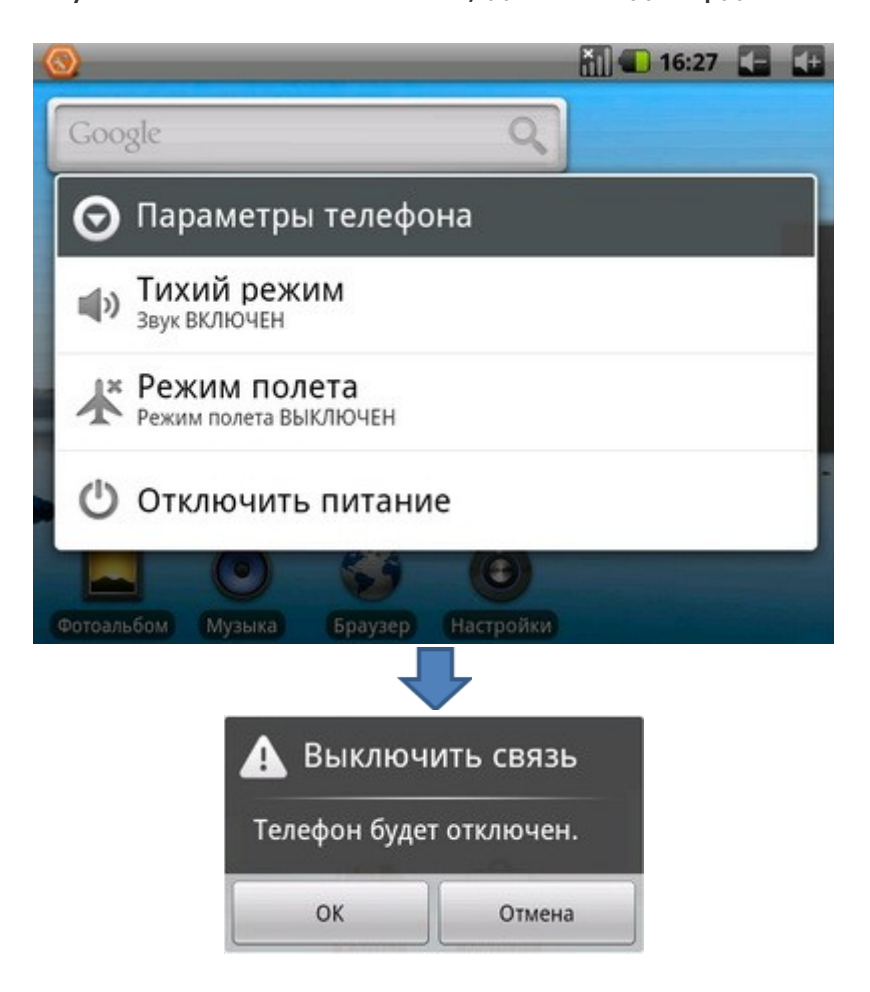

# Работа с сенсорным экраном

Работать с сенсорным экраном можно следующими способами:

- 1. Касание. Одним касанием пальца выбираются пункты или параметры меню, а также запускаются приложения.
- 2. Нажатие и удержание. Нажмите и удерживайте элемент в течение двух секунд, чтобы вызвать всплывающее меню.
- 3. Прокрутка. Коснитесь экрана и проведите по нему пальцем вверх, вниз, вправо или влево, чтобы переместиться к элементам в списке.
- 4. Перетаскивание. Коснитесь экрана пальцем и удерживайте его на выбранном элементе, затем проведите пальцем по экрану, чтобы перетащить элемент.

# Калибровка экрана

Если Вам необходимо выполнить калибровку экрана, нажмите на ярлык «Калибровка экрана», затем следуя инструкциям на экране, при появлении зеленого прицела, касайтесь его центра до исчезновения черного экрана калибровки.

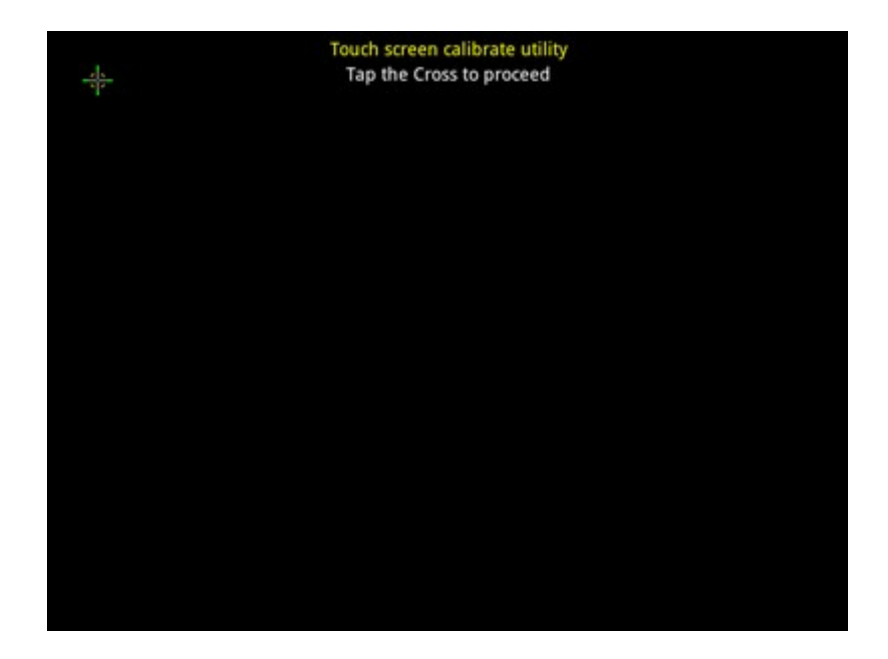

# Главный экран

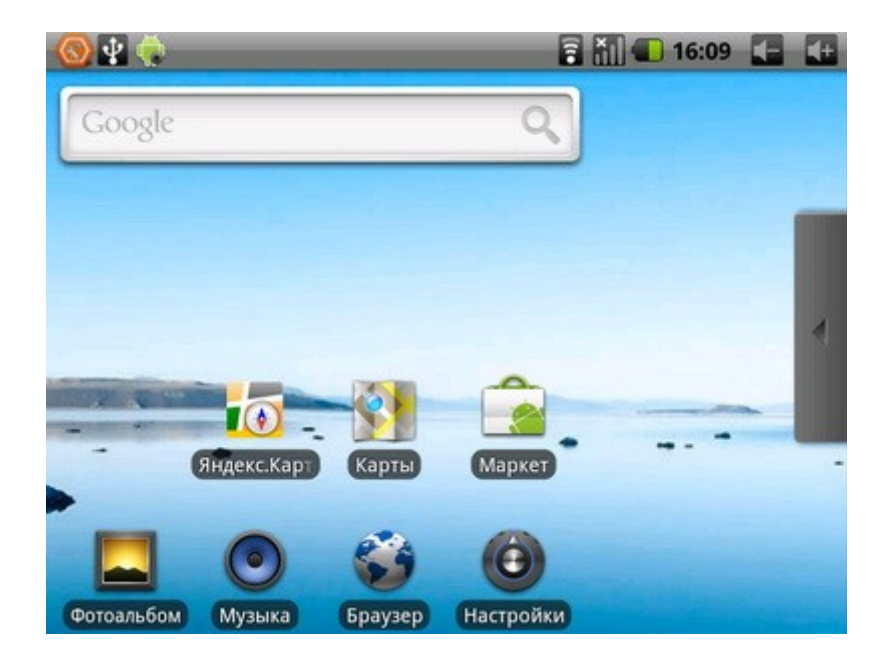

# Блокировка и разблокировка сенсорного экрана и клавиш

Сенсорный экран и клавиатуру можно заблокировать, чтобы предотвратить случайные нажатия клавиш.

Чтобы заблокировать сенсорный экран и клавиши, кратковременно нажмите клавишу

Для разблокировки включите экран, нажав любую клавишу и сдвиньте на экране изображение с замком до зеленой точки пальцем вверх.

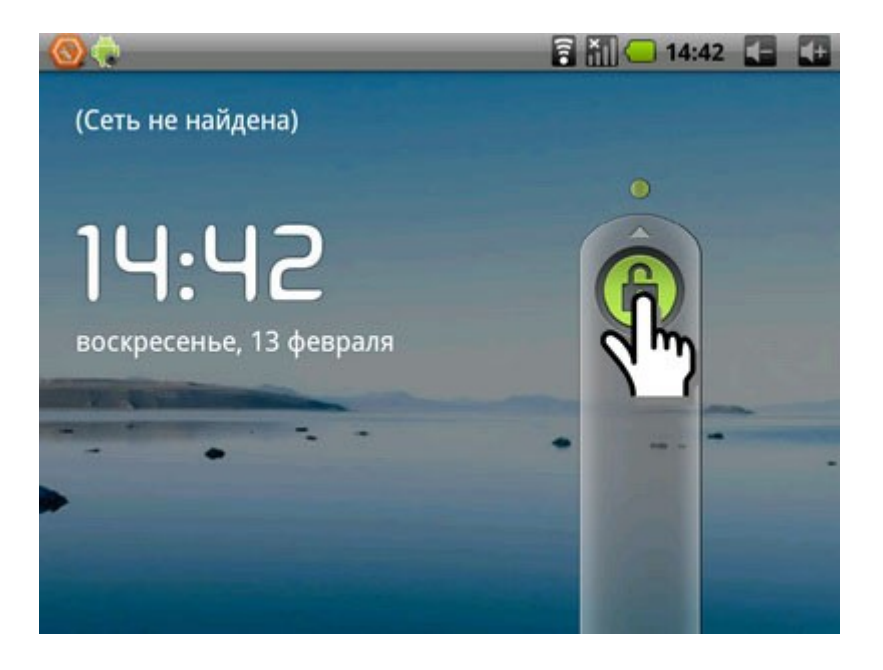

# Подключение к Интернету

# Процедура включения и выключения интерфейса Wi-Fi

Метод включения интерфейса WiFi:

- 1. Зайдите в Настройки Беспроводные сети;
- 2. Установите или снимите флаг Wi-Fi для включения или выключения интерфейса Wi-Fi;
- 3. Нажмите пункт Настройки Wi-Fi. Устройство выполнит поиск точек доступа Wi-Fi;
- 4. Установите флаг Уведомления о сетях. Это означает, что сканирование включено. Устройство будет автоматически обнаруживать и добавлять в список доступные сети Wi-Fi;
- 5. Обнаруженные сети отобразятся ниже. Выберите сеть, а затем нажмите пункт Подключить;
- 6. При выборе незащищенной сети соединение устанавливается автоматически;

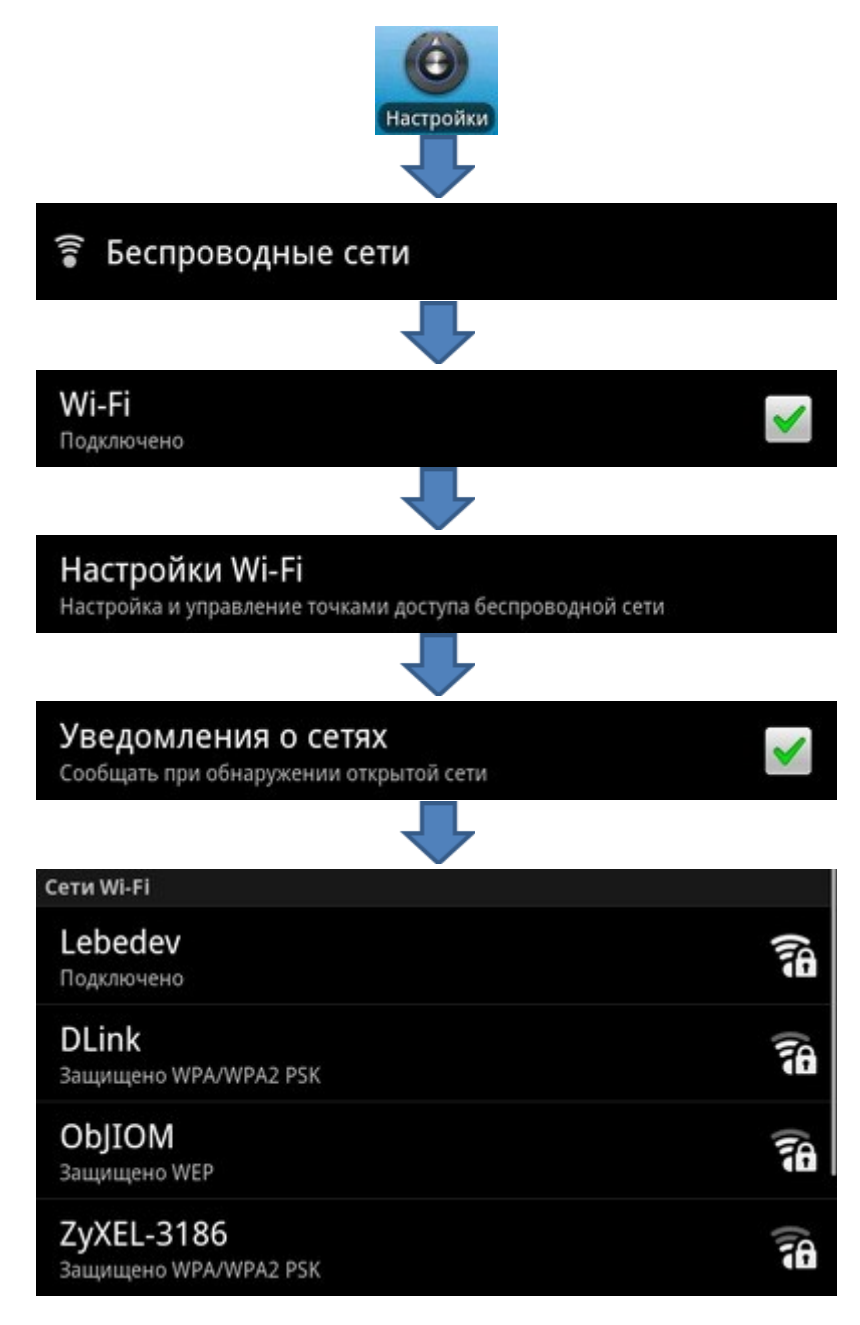

| 🕤 Подключ                                                        | ить к DLink                                  |  |  |
|------------------------------------------------------------------|----------------------------------------------|--|--|
| Громкость сигнала X<br>Безопасность WPA/V<br>Пароль для беспрово | орошо<br>WPA2 PSK<br>дного подключения<br>њ. |  |  |
| Подключить                                                       | Отмена                                       |  |  |

- 7. При подключении к защищенной сети отобразится запрос пароля. Введите пароль, а затем нажмите «Подключить». После подключения к сети Wi-Fi в строке состояния отобразится значок Так же Вы можете добавить сеть вручную, для этого вам необходимо выполнить:
- 8. Зайти в Настройки Беспроводные сети Настройки WiFi Добавить сеть WiFi;
- 9. Необходимо выполнить инструкции, отображающиеся на экране, и ввести необходимые данные, а затем нажать кнопку «Сохранить для сохранения настроек»

|     | <b>•</b>     |                   |   |
|-----|--------------|-------------------|---|
|     | Сетевой SSID |                   |   |
|     | Безопасность |                   |   |
|     | Нет          | $\mathbf{\nabla}$ |   |
|     | Сохранить    | Отмена            |   |
|     | 1            |                   | _ |
|     |              |                   |   |
| Θ 5 | esonachoche  | ь сеть Wi-Fi      | 0 |

# Процедура подключения ЗG модема

Перед подключением 3G модема к Планшету, вам необходимо вставить в модем SIM-карту, подключить модем к домашнему компьютеру, установить программу (драйверы установятся вместе с ней) и в этой программе отключить проверку PIN-кода SIM-карты.

После того, как вы настроили модем на компьютере и проверили наличие интернета, можно приступить к подключению его к Планшету.

1. Включите режим USB-Host в разделе Настройки – Приложения — Разработка — Отладка по USB:

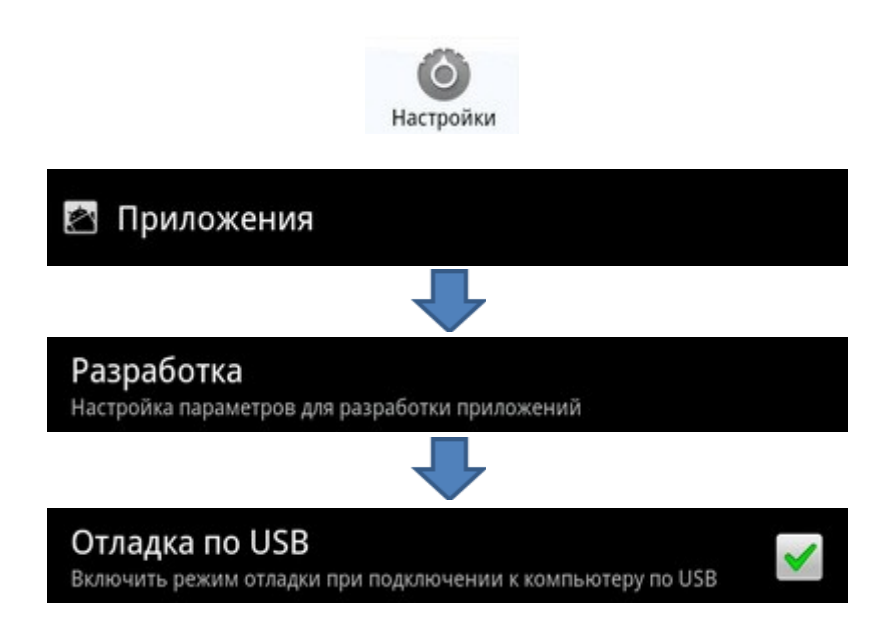

2. Подключите USB 3G-модем с помощью кабеля к USB-порту Планшета и дождитесь изменения состояния уровня сигнала:

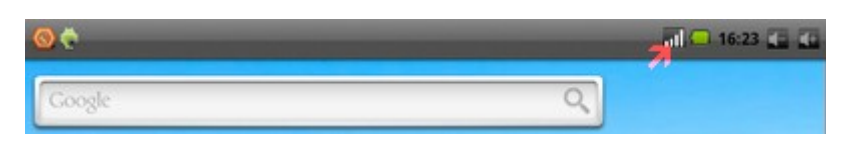

Эта процедура может занимать 2-3 минуты времени. В случае, если состояние уровня сигнала не изменилось, отключите модем и подключите его заново или перезагрузите Планшет

3. Войдите в меню Настройки – Беспроводные сети – Мобильная сеть - Точки доступа (APN):

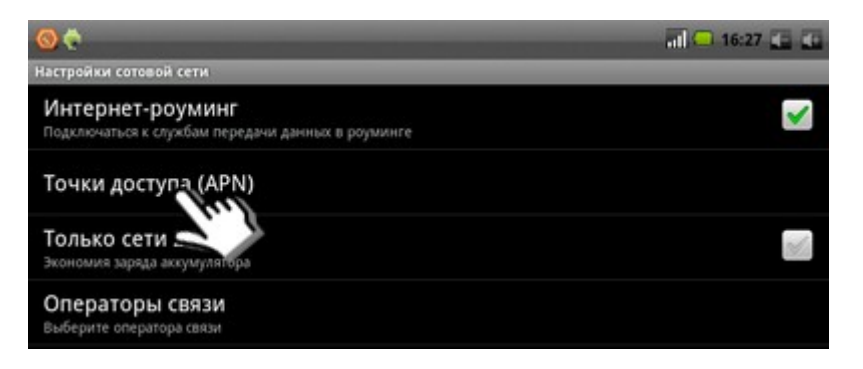

4. Если на экране «Точки доступа (APN)» нет ни одного профиля точек доступа, его сначала нужно создать, а потом выбрать. Для этого нужно вызвать Настройки (кнопка pacnoложена на корпусе планшета рядом с кнопкой вкл./выкл.), в появившемся снизу меню выбрать «Новая точка доступа», а в ней ввести настройки APN вашего оператора.

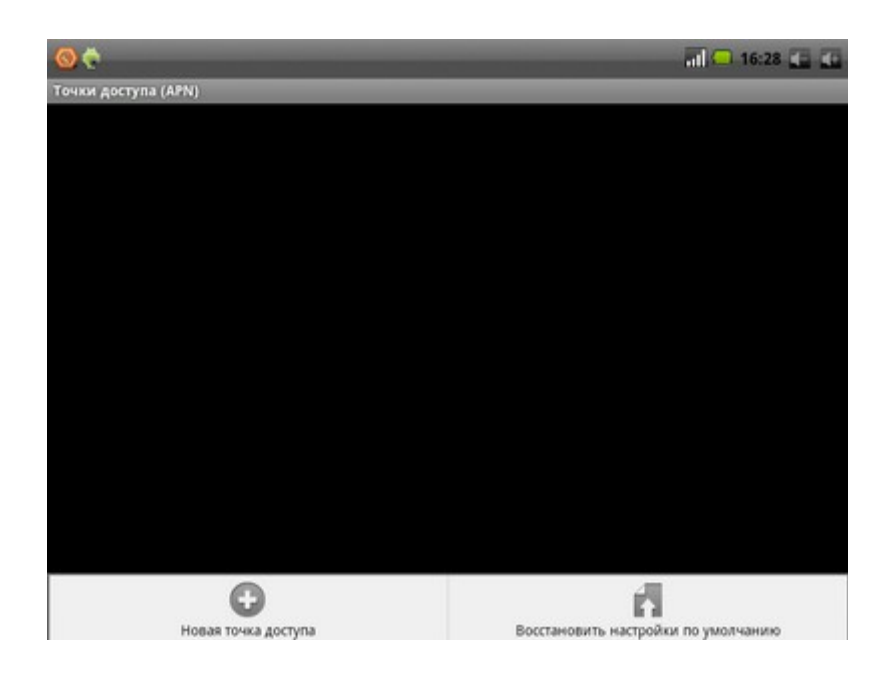

Нажмите кнопку Соединения. для того, чтобы настройки APN соединения.

| <b>0 0</b>                         | il 🥌 16:29 🚛 🚾 |
|------------------------------------|----------------|
| Изменить точку доступа             |                |
| Имя<br>«Не мастроено»              | ۲              |
| АРЛ<br>«Не настроено»              | •              |
| Прокси<br>«Не настроено»           | •              |
| Порт<br>«Не настроено»             | •              |
| Имя пользователя<br>«Не мастроено» | •              |
| Пароль<br>«Не настроено»           | •              |
| Сервер<br>«Не настроено»           | 0              |
| ММSС<br>«Не настроено»             | 0              |
|                                    |                |

5. Для подключения к сети необходимо ввести только Имя и адрес APN, остальные настройки вводить не нужно. Например для настроек в сети «Мегафон» необходимо ввести:

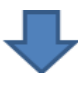

| 🛇 Имя    |        |
|----------|--------|
| megafon  |        |
| ок       | Отмена |
| 4        | J      |
| ⊖ APN    |        |
| internet |        |
| ОК       | Отмена |

Сохраните настройки, нажав клавишу меню 📻 (расположенную на корпусе Планшета рядом с кнопкой вкл./выкл.), а затем нажмите на кнопку «Сохранить»

| 00                                 | al 💭 16:33 🚛 😰 |
|------------------------------------|----------------|
| Изменить точку доступа             |                |
| Имя<br>megafon                     | 9              |
| APN<br>Internet                    | 0              |
| Прокси<br><Не настроено>           | 0              |
| Порт<br>«Не настроено»             | 0              |
| Имя пользователя<br>«Не настроено» | 0              |
| Пароль<br>«Не настроено»           | 0              |
| Сервер<br><Не настроемо>           | Θ              |
| Сохранить                          | Отменить       |

Настройки для МТС, Билайн и Мегафон:

| Поле             | МТС             | Билайн              | Мегафон  |
|------------------|-----------------|---------------------|----------|
| Имя              | mts             | beeline             | megafon  |
| APN              | internet.mts.ru | internet.beeline.ru | internet |
| Имя пользователя | mts             | beeline             | gdata    |
| Пароль           | mts             | beeline             | gdata    |
| MCC              | 250             | 250                 | 250      |
| MNC              | 01              | 99                  | 02       |
| Dial-up          | ATDT*99#        | ATDT*99#            | ATDT*99# |

Поля, которые в этом списке не указаны, заполнять не нужно. Если вашего оператора нет в этой таблице, узнайте у него параметры APN, имя пользователя и пароль, а также MNC.

Убедитесь что новая точка доступа активна (зеленый индикатор в соответствующей строке означает активность этого профиля)

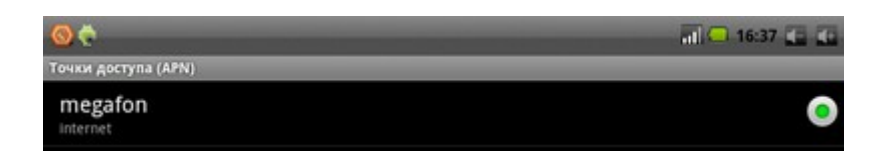

Вернитесь в меню Настройки – Беспроводные сети. И активируйте 3G сеть, установив галочку в соответствующей строке.

| <u>⊚</u> ♦                                                                  | क्षुज्ञा 🗢 16:42 🚛 🐽 |
|-----------------------------------------------------------------------------|----------------------|
| Настройки беспроводных модулей                                              | ( m)                 |
| Режим полета<br>Отключить все беспроводные соединения                       |                      |
| Wi-Fi<br>Biotronatto Wi-Fi                                                  | antis                |
| Настройки Wi-Fi<br>Настройка и управление точками доступа беспроводной сети |                      |
| 3G<br>3G Enabled                                                            |                      |
| Мобильная сеть<br>Настроить параметры роуминга, сетей, точек доступа (APN)  |                      |

При успешной активации в верхней части дисплея появится соответствующее уведомление.

# Создание нового или настройка существующего аккаунта Google

Для использования приложений Google, необходимо иметь учетную запись (аккаунт). Если у вас нет учетной записи Google, ее необходимо создать. Имя пользователя аккаунта - это адрес электронной почты, который использовался при создании аккаунта Google. Если вы пользуетесь Gmail, войдите, используя имя пользователя Gmail.

Для этого необходимо открыть программу «Маркет»

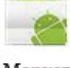

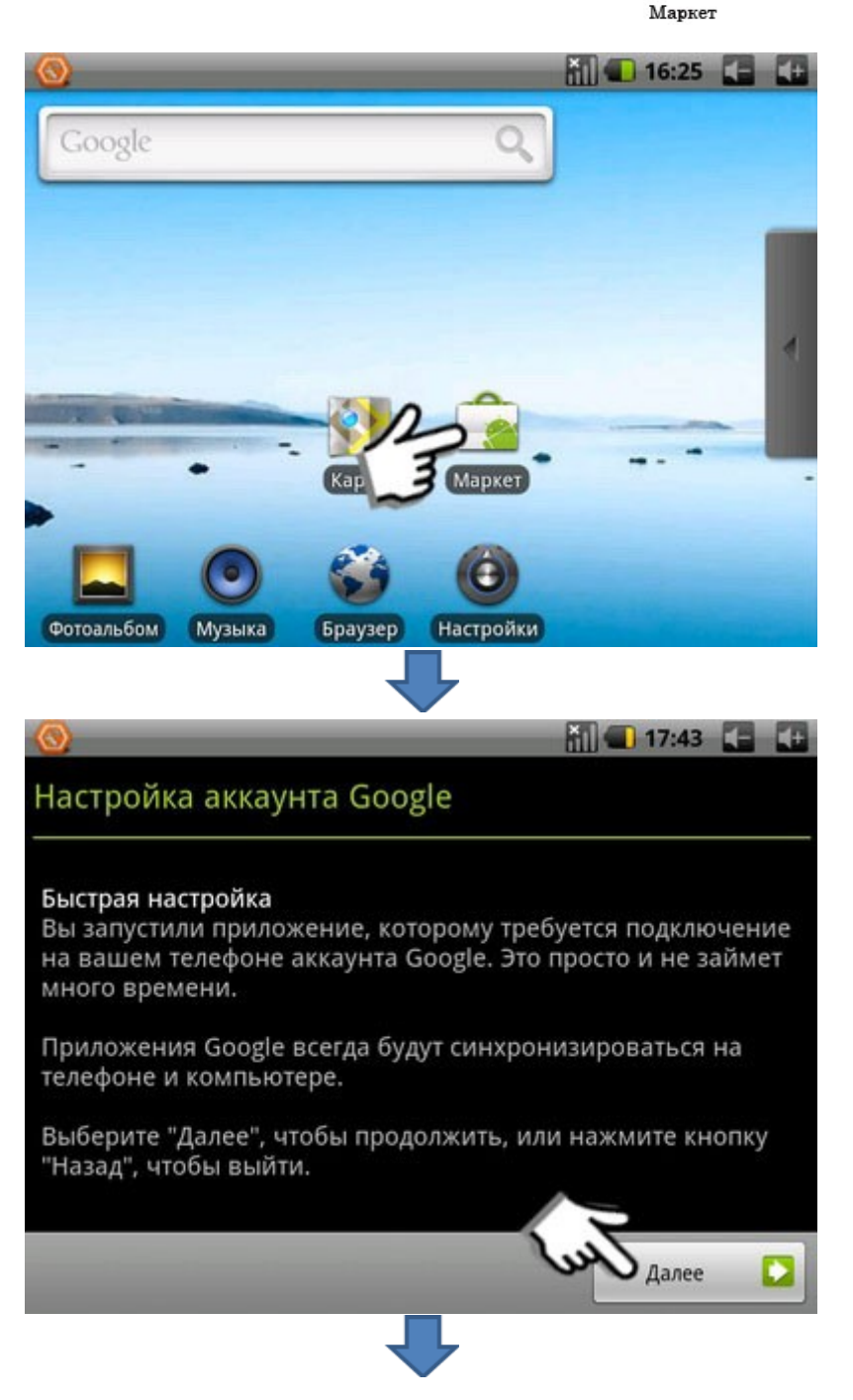

В данном окне нужно выбрать создание нового аккаунта или вход под существующим аккаунтом.

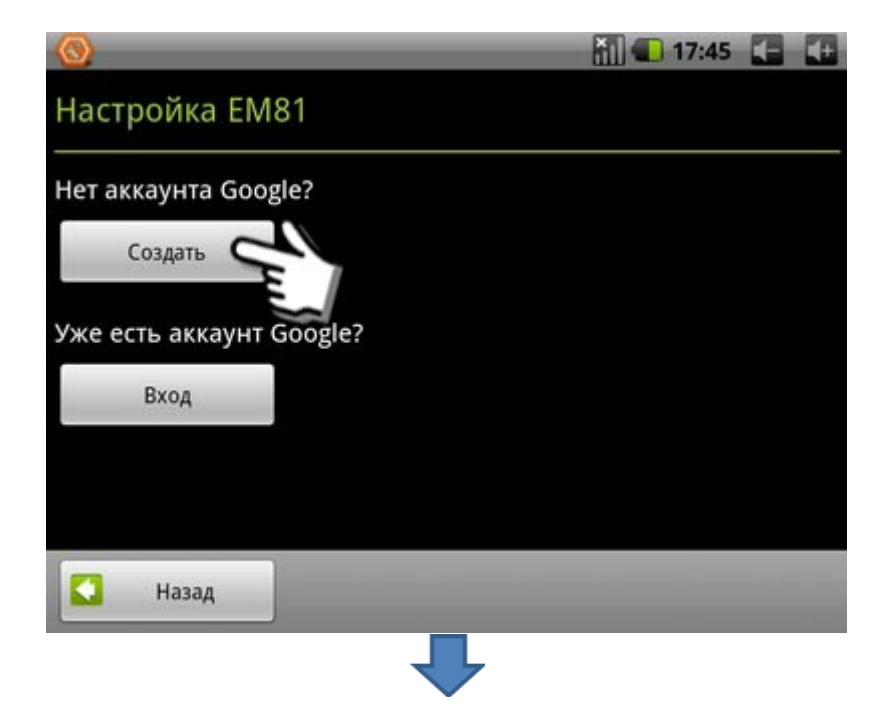

В этом окне введите данные пользователя

| 1 🚫 💮                                                                                                    | 17:52 🚺 🚺                                                 |
|----------------------------------------------------------------------------------------------------|-----------------------------------------------------------|
| Создание нового аккаунта (                                                                                                  | Google                                                    |
| Имя                                                                                                    |                                                           |
| Фамилия                                                                                                    |                                                           |
| Имя пользователя                                                                                                    | @gmail.com                                                |
| например IPetrov, Ivan.Petrov<br>Создавая этот аккаунт, вы принимаете <u>осно</u><br>Google по обеспечению конфиденциальнос | <u>вные</u> и <u>дополнительные</u> правила<br>ти данных. |
| 🚺 Назад                                                                                                    | Далее 💟                                                   |

# Загрузка приложений из Android Market

Поскольку ОС Планшета основана на платформе Android, его функциональность можно расширить за счет загружаемых приложений. Android Market предоставляет простой и быстрый доступ к магазину загружаемых игр и приложений.

Для использования Android Market Планшет должен быть подключен к Интернету см. главу «Подключение к Интернету» стр. 9. Коснитесь любой программы из списка, чтобы просмотреть дополнительную информацию: стоимость программы, снимки экрана и рейтинги.

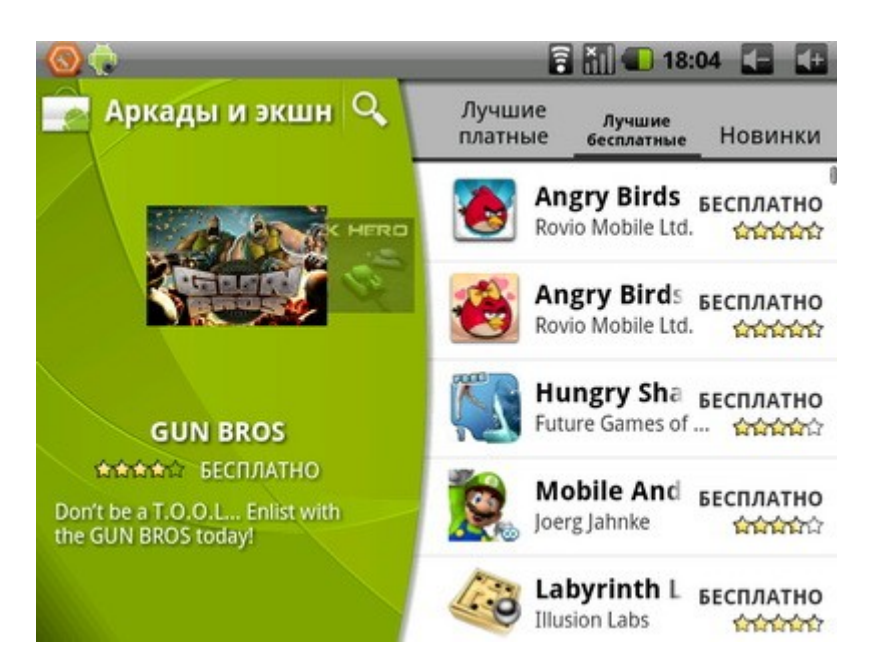

#### Внимание !!!

Перед работой с приложением Market убедитесь, что правильно установлены текущие дата и время, иначе соединение с сервером не будет установлено. Обратите внимание, что при полном разряде аккумулятора возможен сброс текущей даты и времени. В этом случае восстановите их.

# Установка приложений

Установка приложений из Android Market происходит автоматически по нажатию клавиши "Установить".

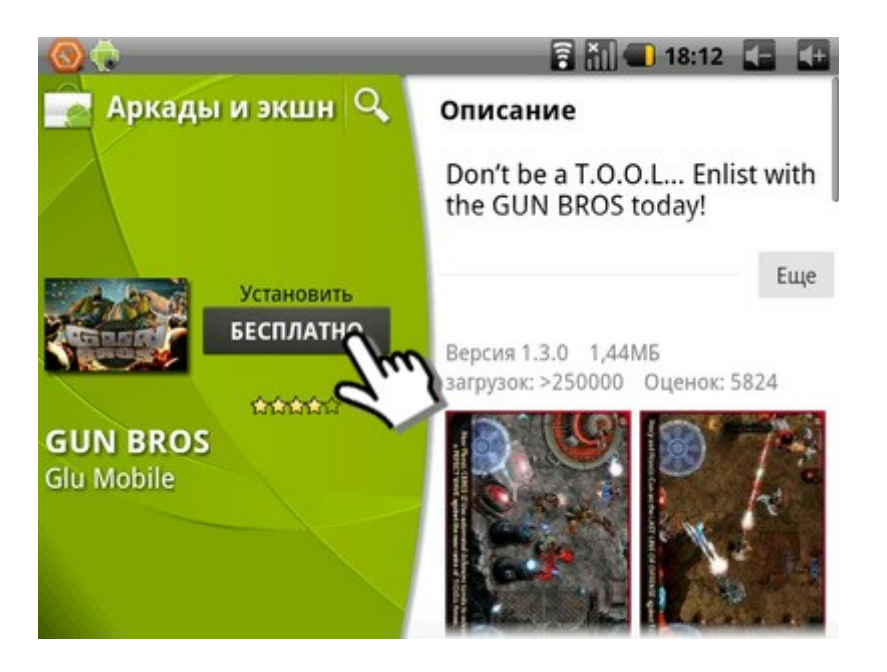

После чего в верхней части экрана появится значок о начале закачки 🤽, для того, чтобы посмотреть подробный процесс, необходимо сдвинуть панель вниз

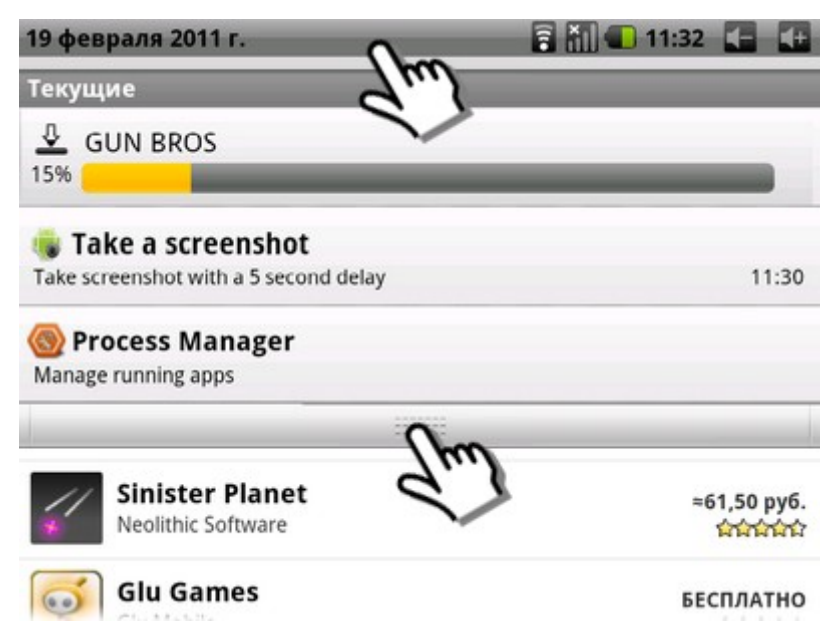

После загрузки установка начнется автоматически, для запуска приложения нажмите на строчку «Успешно установленно»

| Уведомления                        |       |
|------------------------------------|-------|
| 🖻 GUN BROS<br>Успешно установлено. | 18:12 |

Также возможна установка заранее подготовленных приложений, которые записаны на карту памяти или на внутреннюю память Планшета, с расширением файлов .apk

Для установки приложения, запустите «ES проводник», нажмите на имя файла с расширением .apk, чтобы установить его.

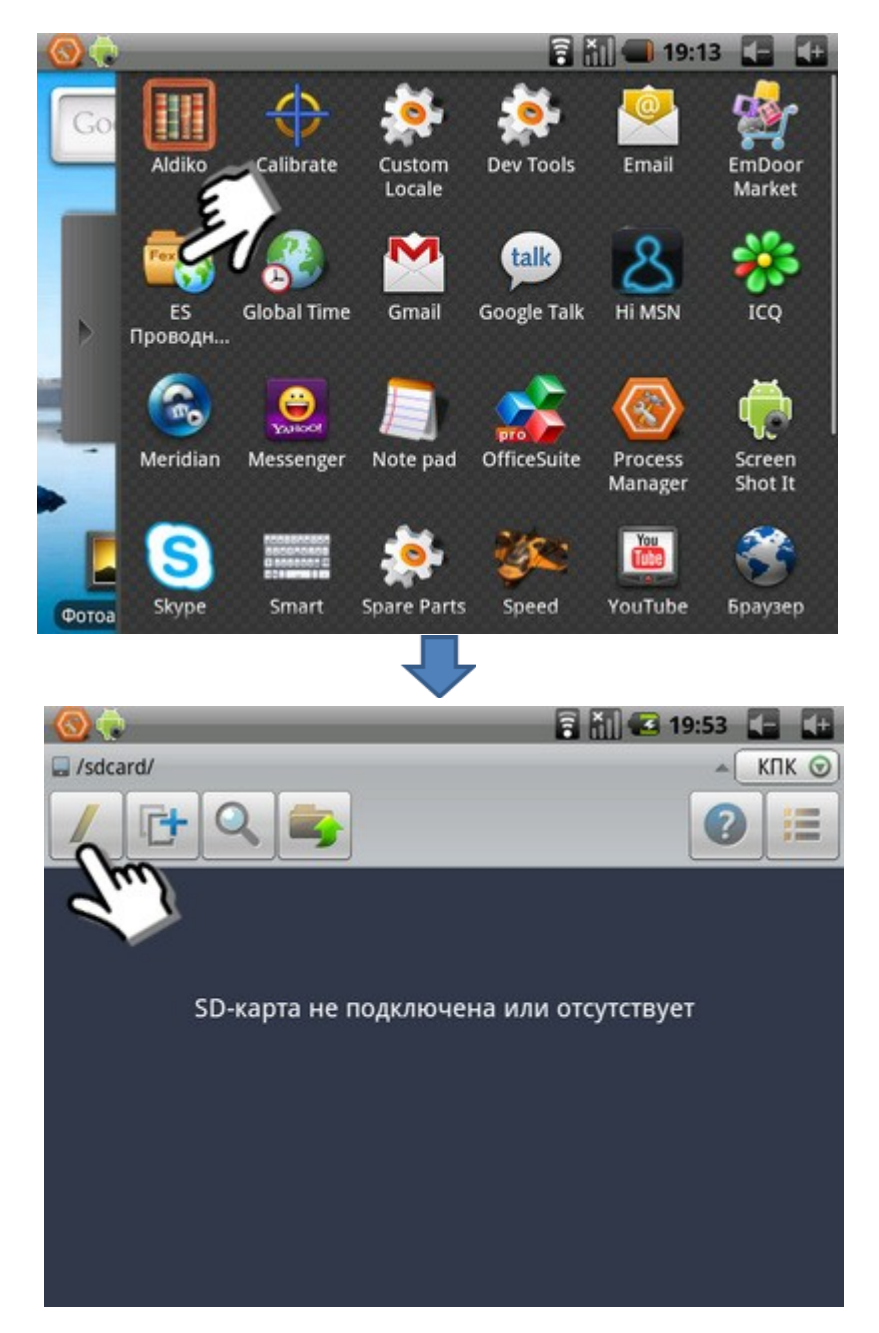

По умолчанию "ES проводник" открывает карту памяти, если приложение хранится на внутренней памяти, то необходимо перейти нажав клавишу «/» Затем выбрать папку «nand», в ней хранятся файлы и папки записанные на внутреннюю память.

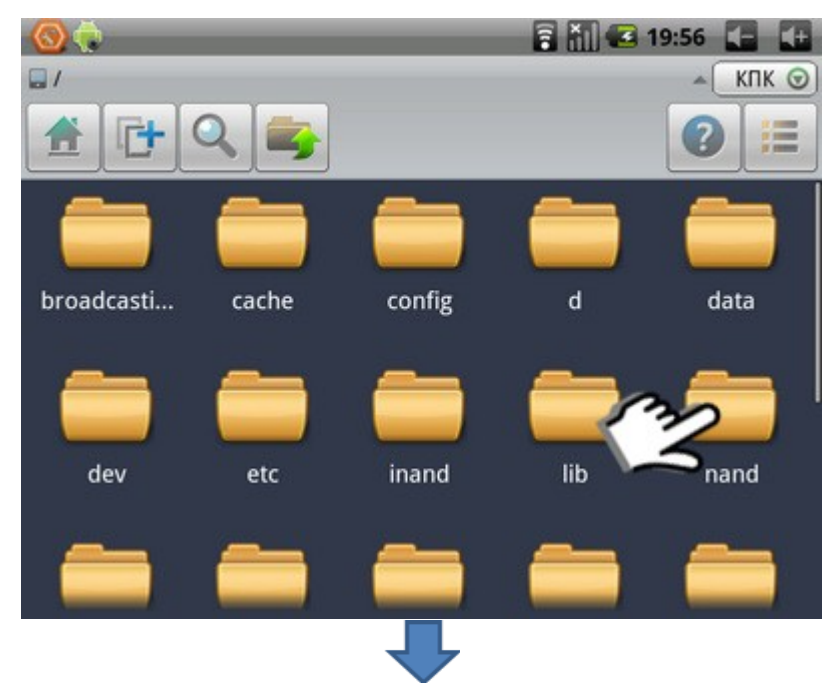

Затем выбрать папку в которой записано приложение. В данном случае это папка «download»

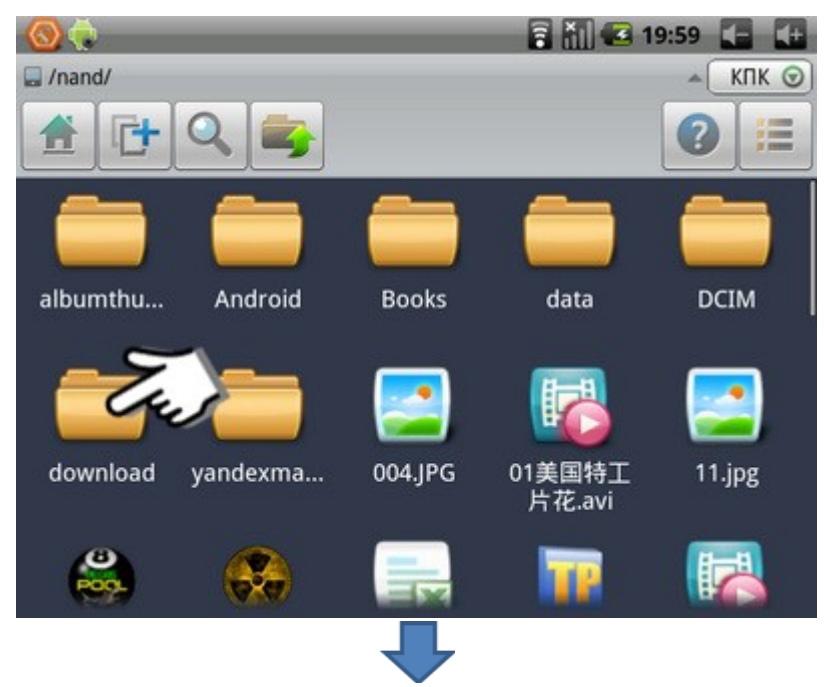

и открыть приложение, нажав один раз на иконку программы

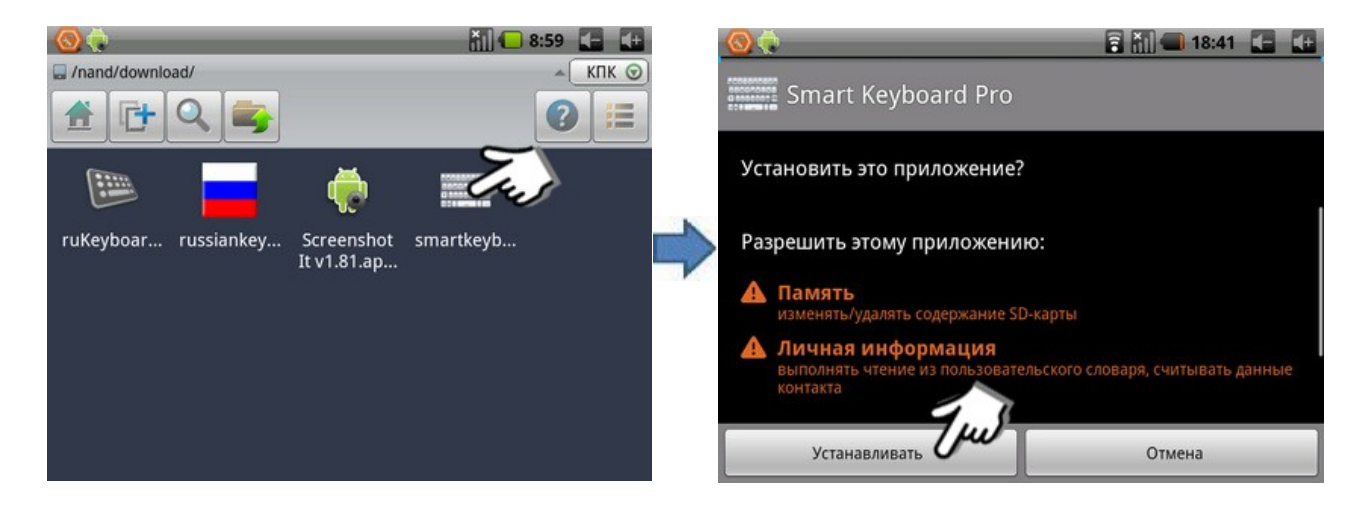

#### Неизвестные источники

Разрешение загрузки приложений из любого источника. Если этот параметр не выбран, приложения можно будет загрузить только из Android Market.

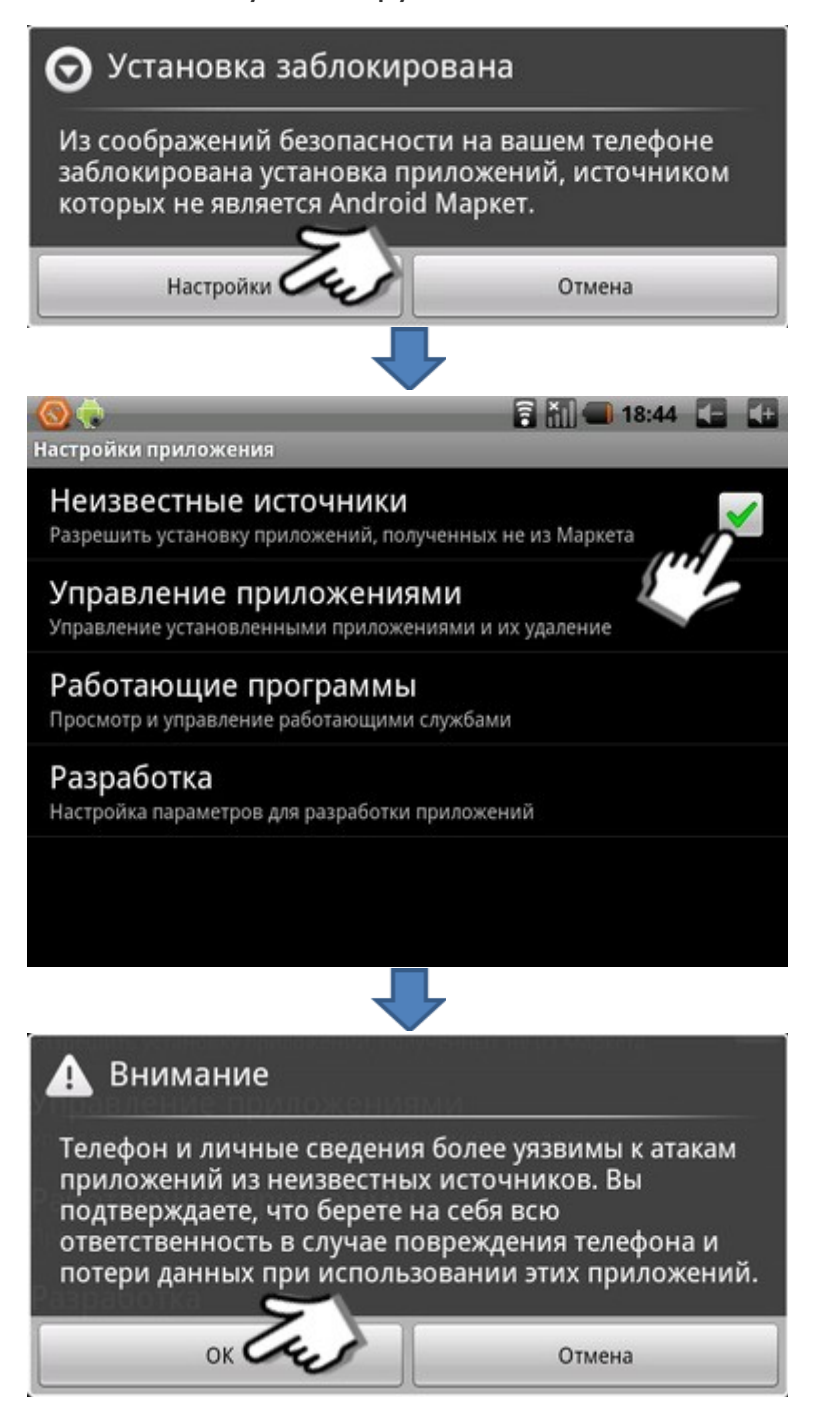

# Удаление приложения

Для удаления приложения, зайдите в Настройки - Приложения -Управление приложениями, выберете приложение, которое вы хотите удалить

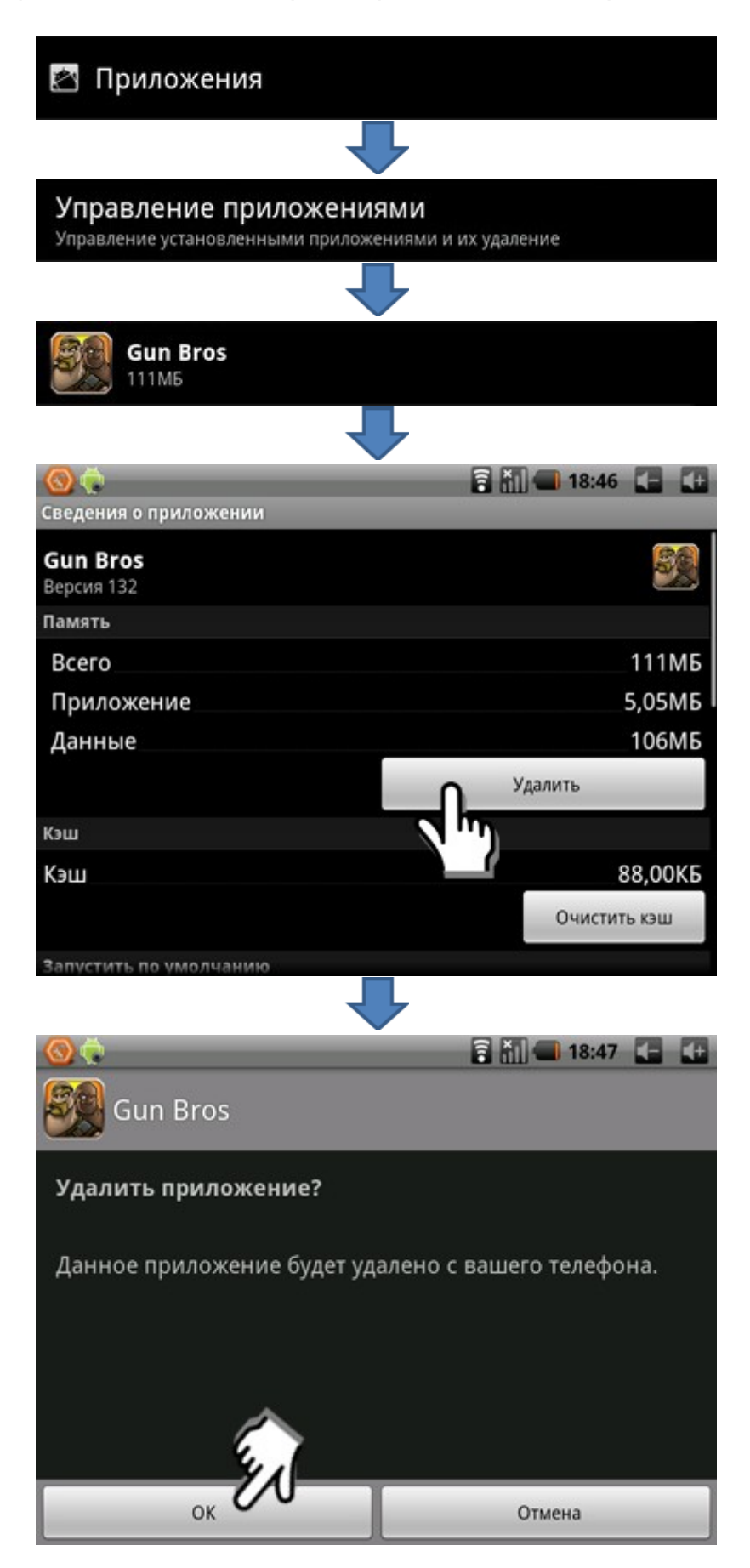

# Подключение дополнительных устройств

#### Подключение к компьютеру

С помощью прилагаемого USB кабеля для передачи данных, подключение может осуществляться между компьютером и Планшетом.

- Если Планшет подключен к компьютеру, Вы можете копировать и удалять файлы на устройстве.
- На компьютере, Планшет будет виден как два отдельных Съемных диска. Один диск отвечает за содержимое внутренней памяти Планшета, второй за Карту памяти.

При подключении Планшета через кабель к компьютеру, ваш компьютер потребует установить драйвера. Нажмите кнопку «отменить». Затем в верхней части экрана Планшета появится один или два значка USB, взависимости от того вставлена ли дополнительно карта памяти в Планшет или нет.

Сдвиньте верхнюю панель вниз, чтобы подключить (смонтировать) Съемный диск.

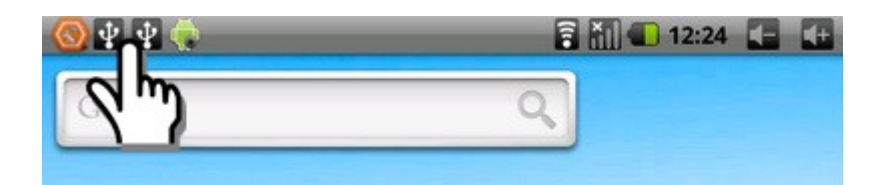

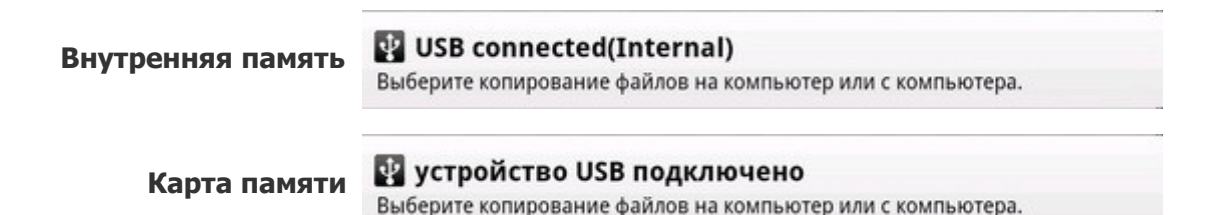

Выберете диск который хотите подключить (смонтировать), нажав на соответствующюю строчку и затем нажмите кнопку «Смонтировать»

| 🜵 USB connected(Internal)                                                               |                                                                                     |  |  |  |
|-----------------------------------------------------------------------------------------|-------------------------------------------------------------------------------------|--|--|--|
| You have connected your de<br>USB. Select "Mount" if you v<br>your computer and your de | evice to your computer via<br>vant to copy files between<br>vice's internal memory. |  |  |  |
| Смонтировать Не монтировать                                                             |                                                                                     |  |  |  |

# Подключение карты памяти microSD

Для хранения большого количества мультимедийных файлов установите в Планшет карту памяти. Планшет поддерживает карты памяти microSD<sup>™</sup> и microSDHC<sup>™</sup> с максимальной емкостью 32 Гб (в зависимости от изготовителя и типа карты).

Перед установкой убедитесь, что карта ориентирована надлежащим способом (лицевой стороной вверх).

Помните:

- Планшет поддерживает файловую систему FAT и FAT32.
- Частые стирание и запись данных сокращают срок службы карты.
- При установке карты памяти, файлы содержащиеся на ней будут находиться в папке /sdcard/ во внутренней памяти. Для работы с файлами на флэш карте используйте ES проводник, установленный на Планшете.

#### Меры безопасности при обращении с разъемом карт памяти

- Оберегайте разъем карт памяти от попадания в него посторонних предметов. Булавка или аналогичные предметы могут повредить электронное оборудование устройства.
- Перед установкой убедитесь, что карта ориентирована надлежащим способом. Если не удается установить карту в разъем, убедитесь в её соответствии спецификации microSD.
- Не применяйте силу, устанавливая карту в разъем.
- Не извлекайте карту памяти во время записи или считывания данных во избежание их потери.
- Если операционной системе не удается распознать карту памяти, попробуйте ее извлечь и установить снова. Будьте внимательны, избегайте прикосновений к контактам. Разряд статического электричества может уничтожить данные, записанные на карту.

# Подключение внешней мыши, клавиатуры, USB-флеш и других внешних устройств

В комплекте поставки Вашего Планшета имеется два USB шнура. Каждый шнур имеет мини USB разъем, который подключается непосредственно к Планшету, а противоположные концы шнуров имеют различие: один разъем представляет собой обычный USB разъем, который можно подключать к компьютеру, а другой разъем является переходником для подключения к нему таких устройств, как внешняя мышь, клавиатура, USB-Flash и других внешних USB устройств.

Для подключения USB-флеш накопителя используйте miniUSB/USB-OTG адаптер (в комплекте). При подключении USB-флеш накопителя файлы, содержащиеся на нем, будут находиться в папке /scsi/.

# Состояние прибора и уведомления

Значки в строке состояния указывают на информацию указанных ниже типов.

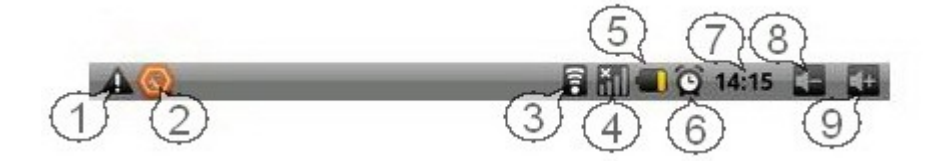

| Номер | Описание                                             |
|-------|------------------------------------------------------|
| 1     | Произошла ошибка или требуется внимание пользователя |
| 2     | Значок Process Manager                               |
| 3     | Значок Планшет подключен к сети WiFi                 |
| 4     | Индикатор подключения к 3G/GPRS сети                 |
| 5     | Индикатор отображения уровня заряда батареи          |
| 6     | Значок отображает установлен будильник               |
| 7     | Область индикатора часов                             |
| 8     | Кнопка уменьшения громкости                          |
| 9     | Кнопка увеличения громкости                          |

Значки в строке состояния указывают на информацию различного типа. Нажмите строку состояния и проведите пальцем вниз для просмотра текущих действий устройства или уведомлений. Для закрытия этого окна нажмите значок.

| Значок         | Описание                                                                              |
|----------------|---------------------------------------------------------------------------------------|
|                | Произошла ошибка или требуется внимание пользователя                                  |
| [[[•           | Включена функция WiFi, количество делений отображает<br>уровень интенсивности сигнала |
| ŝ              | Подготовка карты памяти к использованию                                               |
| <sup>mun</sup> | Карта памяти неожиданно извлечена                                                     |
| ₽              | В данный момент скачивается файл                                                      |
|                | Выполняется воспроизведение музыки                                                    |
| Ŷ              | Устройство подключено к компьютеру через разъем USB                                   |
| Ö              | Установлен сигнал будильника                                                          |

Ввод текста путем выбора буквенно-цифровых клавиш и специальных клавиш.

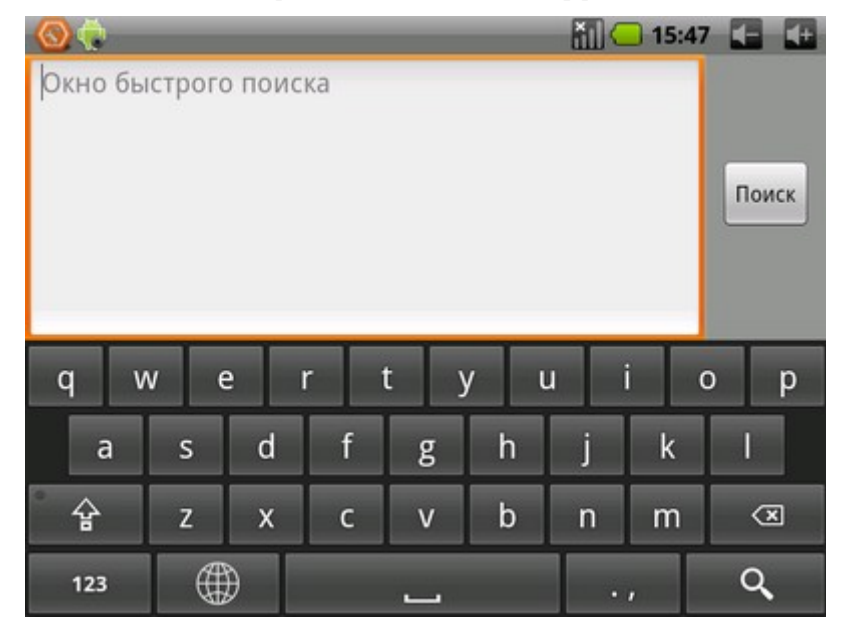

### Экранная клавиатура

Данное устройство поддерживает несколько режимов ввода текста. Выберите предпочтительный режим.

|        | Кнопка переключения языка                           |
|--------|-----------------------------------------------------|
| 123    | Кнопка переключения на цифро — символьную раскладку |
| ·<br>숨 | Кнопка переключения регистра                        |
| X      | Кнопка backspace                                    |

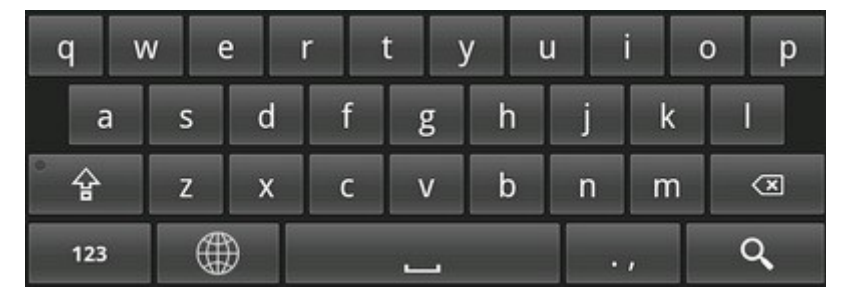

Экранная клавиатура с латинской раскладкой клавиш

| й   | ц | у | к | е | Н | Г | ш | щ   | 3 | x |
|-----|---|---|---|---|---|---|---|-----|---|---|
| φ   | ы | в | a | п | р | 0 | л | А   | ж | Э |
| ÷   | я | ч | с | м | и | т | ь | б   | ю | × |
| 123 | 3 |   |   |   |   |   |   | • • | ( | 2 |

Экранная клавиатура с кириллической раскладкой клавиш

| 1   | 2 | 3  | 4 | 5        | 6 | 7 | 8     | 9 | 9 | 0  |
|-----|---|----|---|----------|---|---|-------|---|---|----|
| @   | # | \$ | % | &        | * | - | +     |   | ( | )  |
| ALT |   | !  |   | '        | : | ; | /     | ? |   | ×  |
| АБВ |   |    |   | <u> </u> |   |   | • • • |   | ( | ۹, |

Экранная клавиатура с символьной раскладкой клавиш

# Копирование и вставка текста

При вводе текста можно воспользоваться функцией копирования и вставки текста в других приложениях.

- 1. Переместите курсор в нужное положение
- 2. Выберите и удерживайте поле ввода текста
- 3. Выберите пункт "Выбрать текст" из списка параметров
- 4. Прикоснитесь к концу копируемого текста
- 5. Выберите и удерживайте выделенный текст
- 6. Выберите пункт "Копировать" для копирования или пункт "Вырезать", чтобы вырезать текст в буфер обмена
- 7. Перейдите в другое приложение, а затем выберите и удерживайте поле ввода текста
- 8. Выберите пункт "Вставить", чтобы вставить текст из буфера обмена в поле ввода текста

# Меню настроек

Меню настроек вызывается в режиме главного экрана с помощью нажатия на кнопки расположенной на корпусе устройства рядом с кнопкой вкл./откл.

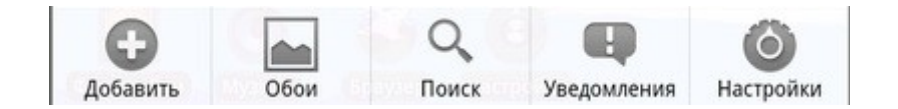

| Добавить                | - Кнопка аналогична действию добавления объекта            |
|-------------------------|------------------------------------------------------------|
| Обои                    | - Кнопка вызывает окно выбора обоев                        |
| Q<br>Поиск              | - Кнопка вызывает панель поиска Google                     |
| <b>Ц</b><br>Уведомления | - Кнопка разворачивает панель состояния и уведомлений      |
| Ó                       | Кнопка входит в меню настройки, идентично нажатию на ярлык |

# Меню ярлыков, виджетов

Для быстрого доступа к этому меню нажмите в пустой области

рабочего стола на главной странице и удерживайте до появления данного меню.

### Настройка меню объектов рабочего стола

Процедура добавления объекта:

"Настройки"

Настройки

- 1. Нажмите в пустой области рабочего стола на главной странице и удерживайте до появления меню добавления
- 2. Нажмите соответствующий пункт для отображения списка различных объектов
- 3. Нажимайте на элементы, которые необходимо добавить на главную страницу

| Θд   | обавить на главный экран |
|------|--------------------------|
| 1 al | Ярлыки                   |
| +    | Папки                    |
|      | Обои                     |
|      |                          |
| Θ в  | ыберите ярлык            |
|      | Приложения               |
|      | Aldiko                   |
| *    | ES Закладки              |
| Q    | PlayQ                    |
| _    |                          |

# Добавление Виджета

Виджет — приложение работеющее непосредственно на рабочем столе.

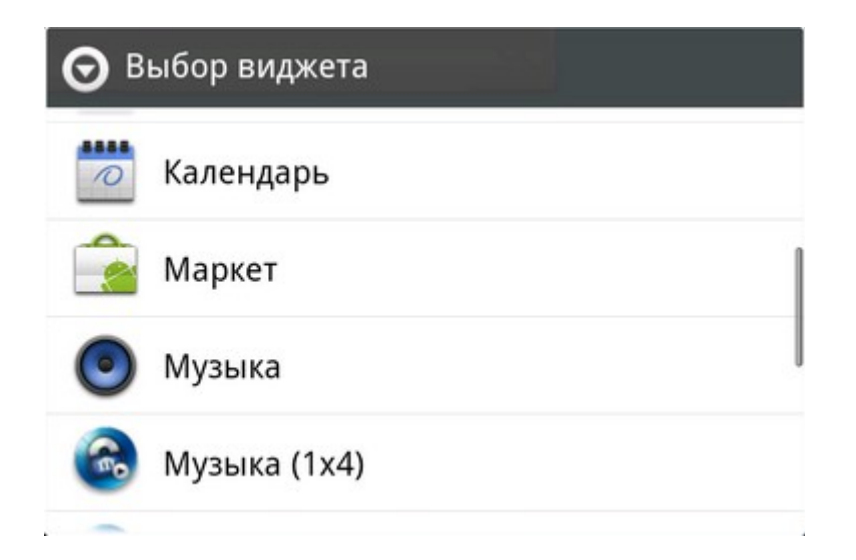

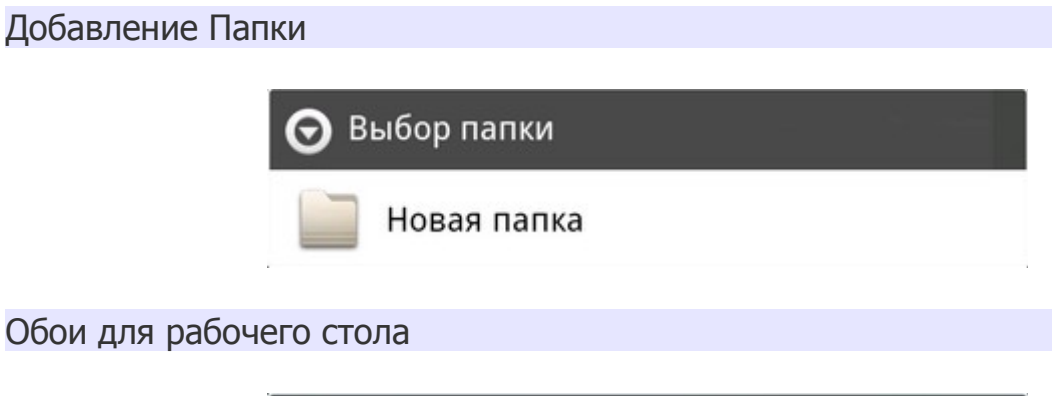

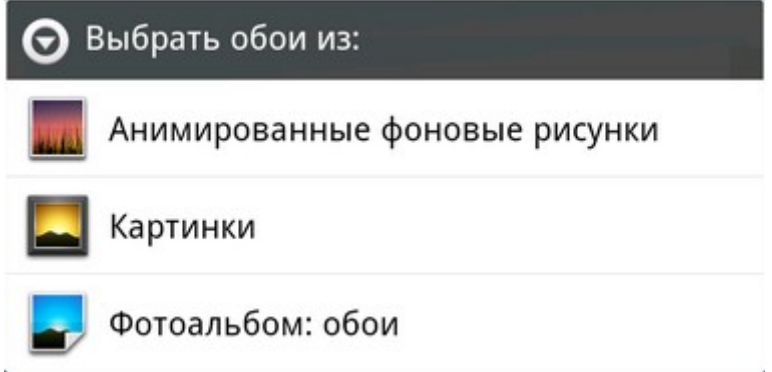

Процедура удаления объекта (ярлыков, виджетов, папок):

- 1. Нажмите и удерживайте значок объекта, который необходимо удалить. Значок увеличится в размере.
- 2. В правой части главной страницы отобразится значок 💼
- 3. Чтобы удалить объект, перетащите его на значок корзины. После этого ярлык будет удален.

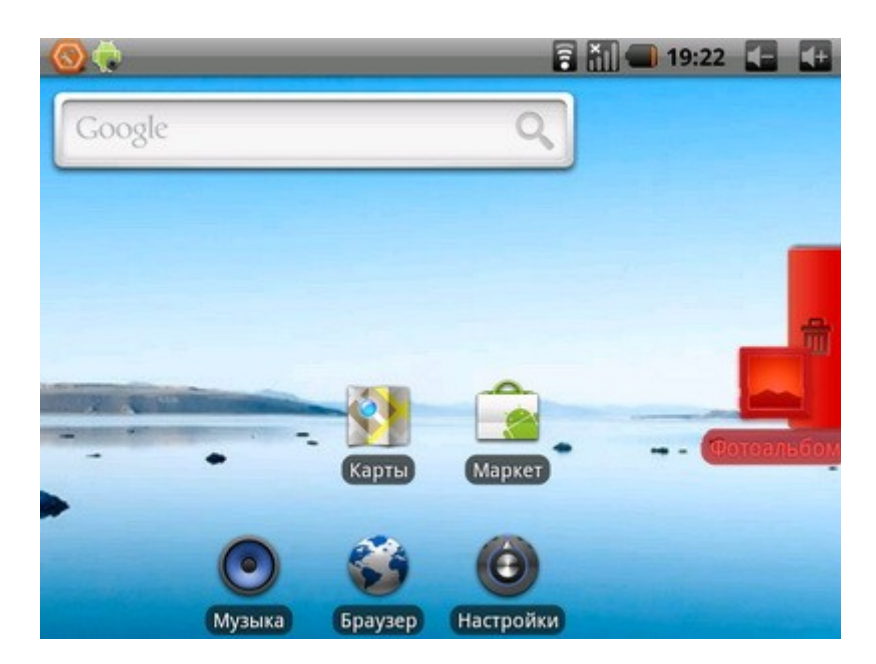

# Расширенный рабочий стол

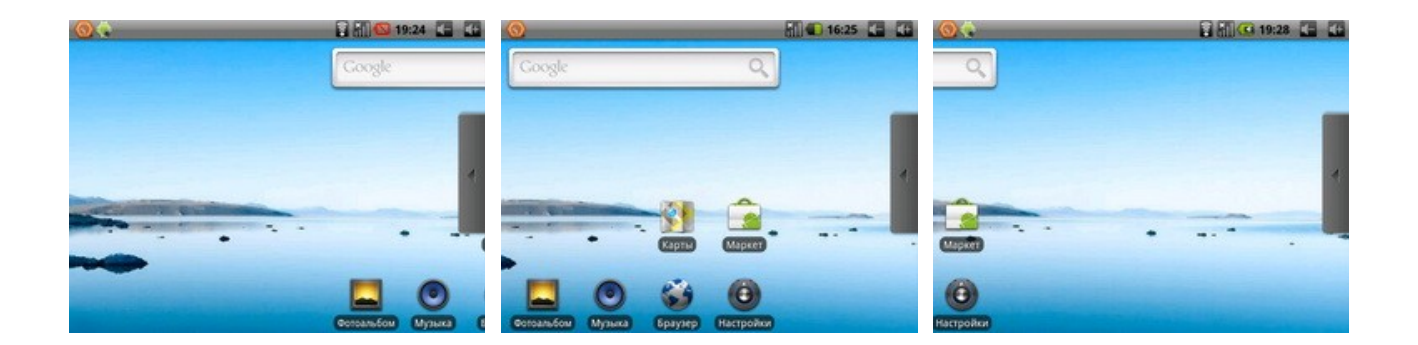

Вы можете прокручивать пальцем влево или вправо визуальную область рабочего стола. Для продолжения рабочего стола предоставляется дополнительное пространство для ярлыков, виджетов, значков и других элементов.

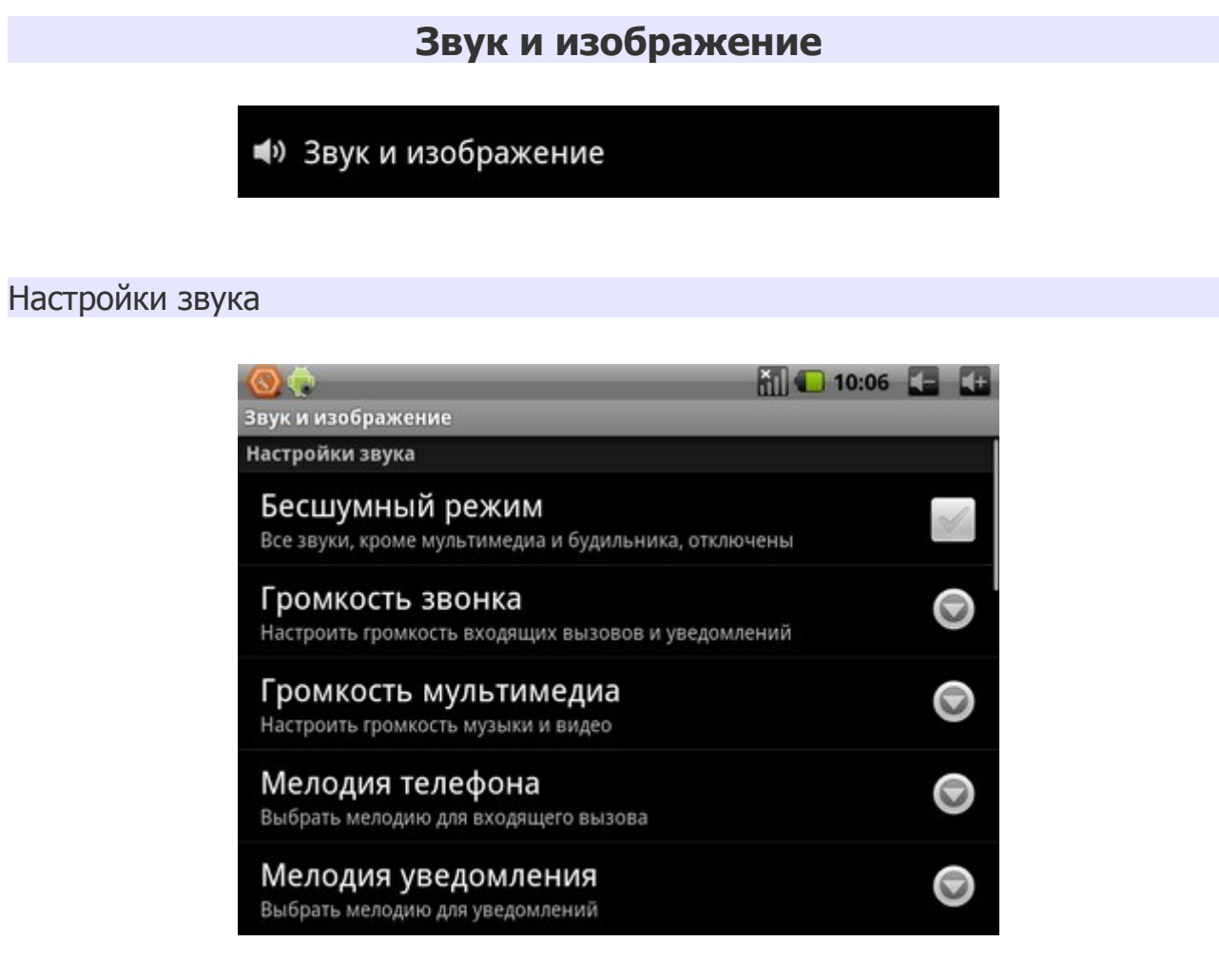

#### Бесшумный режим

Включение и отключение режима без звука. Отключаются все звуки кроме звука медиафайлов и будильника.

# Громкость звонка

Регулировка громкости уведомлений.

#### Громкость мультимедиа

Регулировка громкости при воспроизведении музыки или видеозаписей.

#### Мелодия телефона

Установка стандартной мелодии для входящего вызова. (функция вызова не доступна)

#### Мелодия уведомления

Установка стандартной мелодии для уведомлений.

#### Звук клавиш

Включение и отключение звука нажатия кнопок.

#### Звуки нажатия на экран

Звук нажатия экранных кнопок и некоторых элементов интерфейса пользователя.

#### Уведомления SD-карты

Включение и отключение звука при вставке карты памяти.

#### Настройки экрана

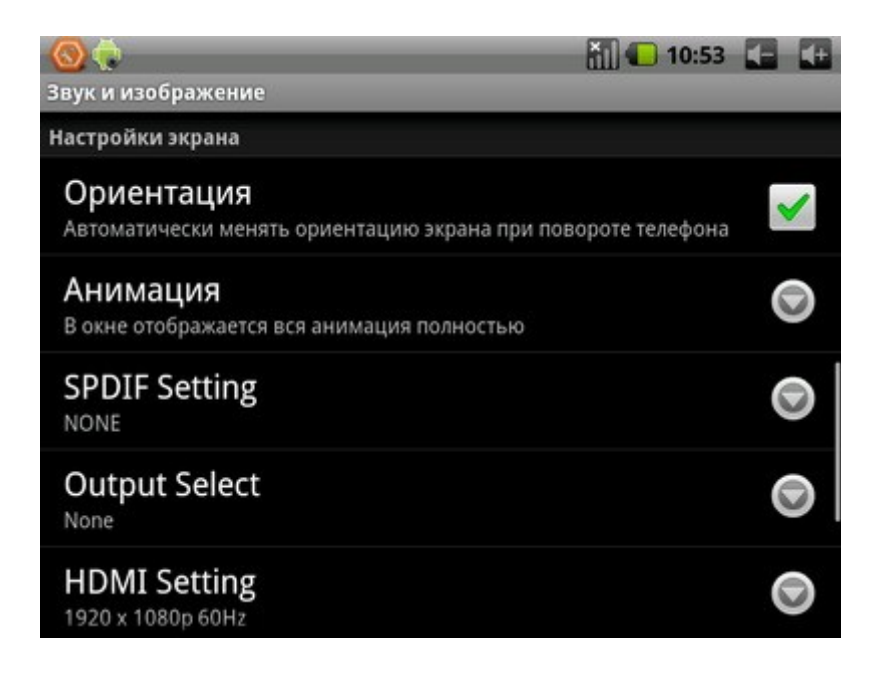

#### Ориентация

Включение и отключение функции автоматического разворота изображения на экране.

#### Анимация

Отображение анимации при открытии и закрытии окон.

### **SPDIF Setting**

Цифровой звуковой интерфейс (настройка вывода звука через HDMI разъем)

# **Output Select**

Включение и отключение передачи данных через разъем HDMI

# **HDMI Setting**

Настройка вывода разрешения на HDMI порт

# **Composite Setting**

Выбор формата композитного выхода PAL/NTSC

# **UI Resolution Setting**

Выбор разрешения оболочки (функция отключена)

# Яркость

Регулировка яркости экрана.

# Время отключения экрана

Установка таймаута автоматического отключения экрана.

# Локация и безопасность

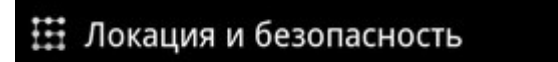

Настройки местоположения и безопастности

#### Мое местоположение

### Беспроводные сети

Установка местоположения в приложениях (таких как карты) с помощью беспроводных сетей.

Беспроводные сети Местоположение определяется сотовой сетью и/или Wi-Fi

Графический ключ разблокировки экрана

# Установить ключ

Нажмите этот пункт для установки собственного жеста разблокирования.

### Запрашивать ключ

Включение и отключение запроса графического ключа для разблокировки.

### Видимость ключа

Включение и отключение видимости ключа при разблокировке.

# Блокировка SIM-карты

# Настроить блокировку

Настройка блокировки SIM-карты (не используется)

### Пароли

### Видимые пароли

Установите этот флажок для отображения пароля при его вводе.

#### Хранилище регистрационных данных

### Использовать безопасные регистрационные данные

Разрешает приложениям доступ к сертификатам и другим регистрационным данным.

# Установка с SD-карты

Установка сертификатов с SD-карты.

### Установить пароль

Создание и подтверждение пароля для доступа к удостоверениям.

#### Очистить хранилище

Удаление содержимого удостоверений с устройства и сброс пароля.

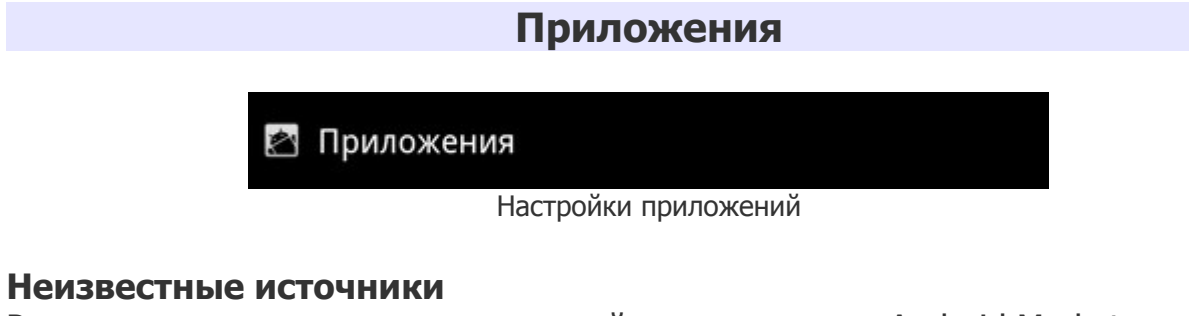

# Разрешение на установку приложений не из магазина Android Market.

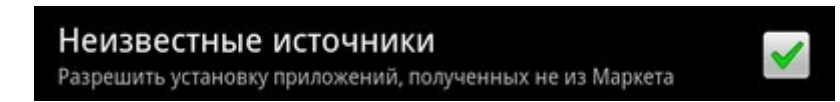

#### Управление приложениями

Управление установленными приложениями и их удаление.

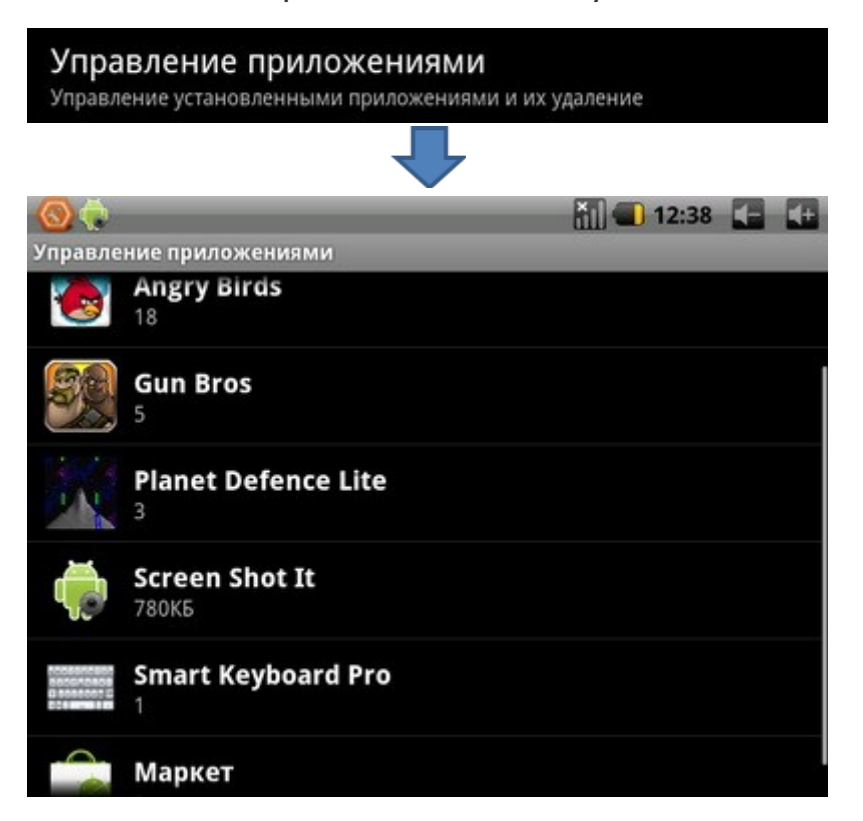

# Работающие программы

Просмотр выполняющихся служб и управление ими.

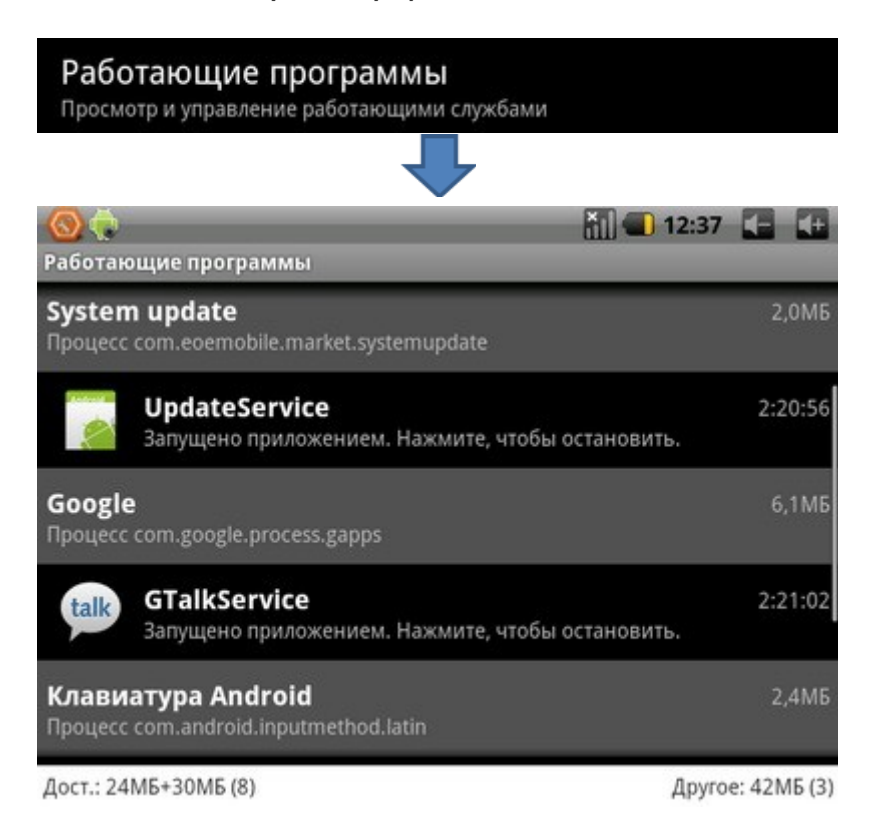

# Разработка

Настройка параметров для разработки приложений.

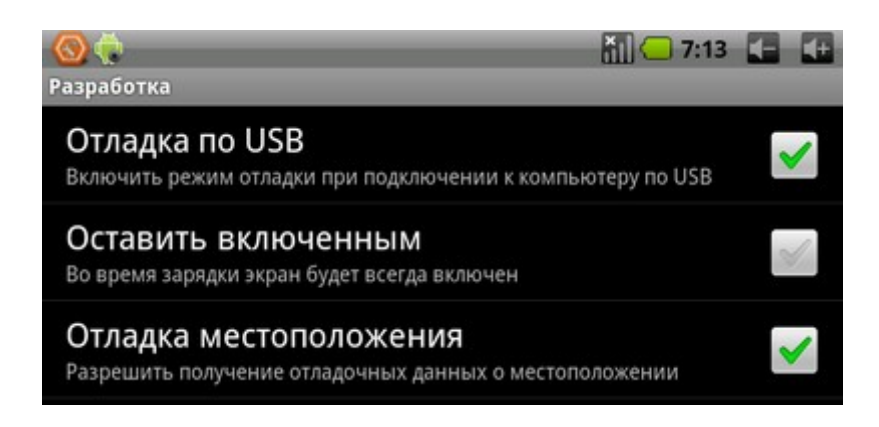

### Отладка по USB

Включение/Отключение режима отладки при подключении к компьютеру по USB.

#### Оставить включенным

Эта функция позволяет отключить режим экономии энергии (посветка Планшета всегда включена) во время зарядки аккумулятора

### Отладка местоположения

Включает отслеживание вашего местоположения. Используется в таких программах как Google Maps или Яндекс карты.

# Конфиденциальность

#### 🗰 Конфиденциальность

Настройки конфиденциальности

#### Местоположение

#### Мое местоположение

Управление функцией улучшения результатов поиска в Google и работы других служб Google.

#### Настройки

#### Резерв. копия настроек

Сохраняется резервная копия.

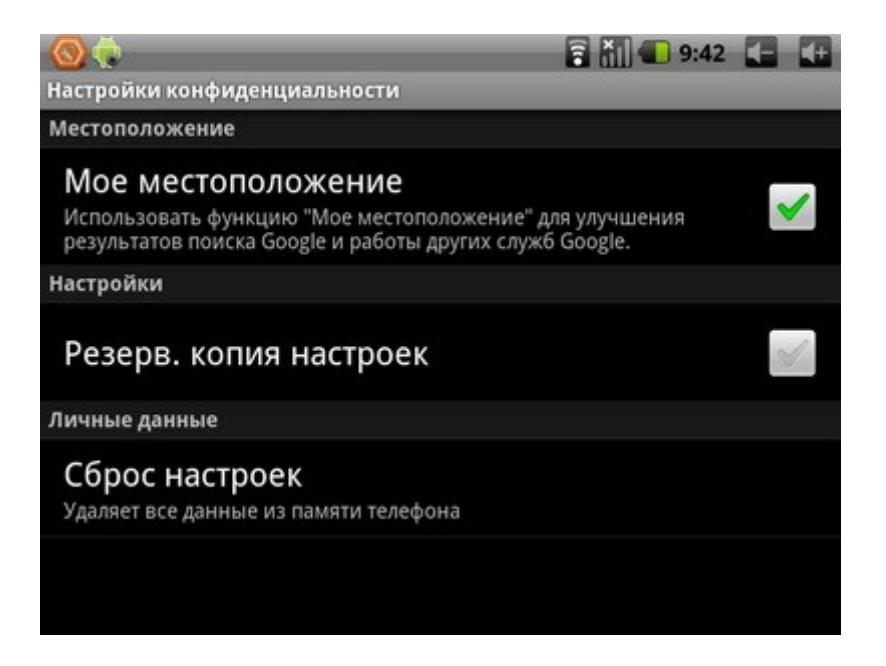

#### Личные данные

#### Сброс настроек

Выполнив метод сброса всех настроек, восстановятся все заводские настройки Планшета. Для всех параметров будут восстановлены исходные значения. При этом не удаляется (например, текущее системное ПО и пакетные приложения), а также мультимедийные данные, файлы на SD-карте.

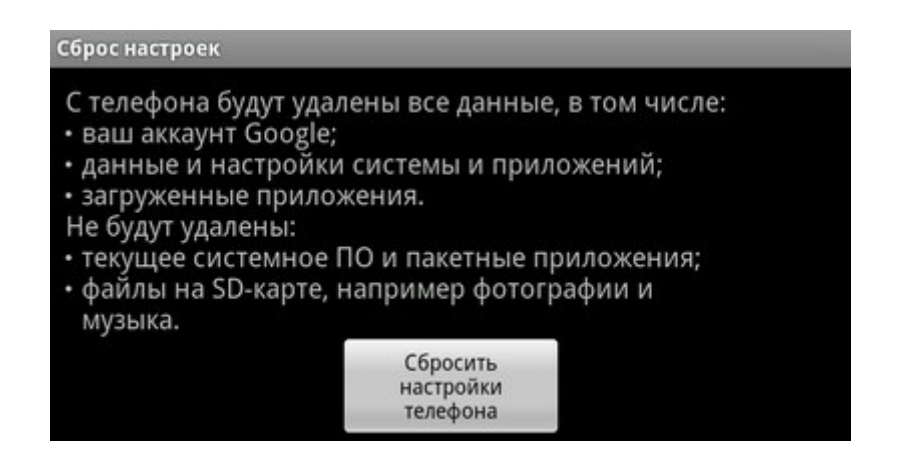

### Память

#### Память

Настройки SD-карты и памяти телефона

#### SD-карта

| Настройки SD-карты и памяти телефона                        |  |
|-------------------------------------------------------------|--|
| SD-карта                                                    |  |
| Всего места<br>1,83ГБ                                       |  |
| Свободное место<br>1,83ГБ                                   |  |
| Извлечение SD-карты<br>Безопасное извлечение SD-карты       |  |
| Форматировать карту SD<br>Форматировать (очистить) карту SD |  |

#### Всего места

Отображение полного объема SD-карты.

### Свободное место

Отображение свободного места на SD-карте.

#### Извлечение SD-карты

Отключение карты памяти для ее безопасного извлечения.

# Форматировать карту SD

После форматирования на компьютере карты памяти могут неправильно работать при установке в Планшет. Форматируйте карты памяти только с помощью Планшета.

#### Внимание !!!

Перед форматированием карты памяти рекомендуется создать резервную копию всех важных данных. Гарантия производителя не распространяется на потерю данных, произошедшую из-за действий пользователя.

### Внутренняя память телефона (Nand memory)

| Nand memory                                                     |  |
|-----------------------------------------------------------------|--|
| Всего места<br>1,36ГБ                                           |  |
| Свободное место<br>1,31ГБ                                       |  |
| Unmount Nand memory<br>Unmount the Nand memory for safe removal |  |
| Mount Nand memory<br>Mount the Nand memory for reuse            |  |
| Format Nand memory                                              |  |

#### Всего места

Отображение полного объема встроенного NAND накопителя.

#### Свободное место

Отображение объема свободной памяти Планшета.

#### **Unmount Nand memory**

Размонтировать встроенную память. Отключает память от чтения системой.

#### Mount Nand memory

Монтировать встроенную память. Включает память для чтения системой.

#### **Format Nand memory**

Форматировать (стереть данные) встроенную память. Доступные файловые системы FAT32 и NTFS.

#### Внимание !!!

Перед форматированием встроенной памяти рекомендуется создать резервную копию всех важных данных. Гарантия производителя не распространяется на потерю данных, произошедшую из-за действий пользователя.

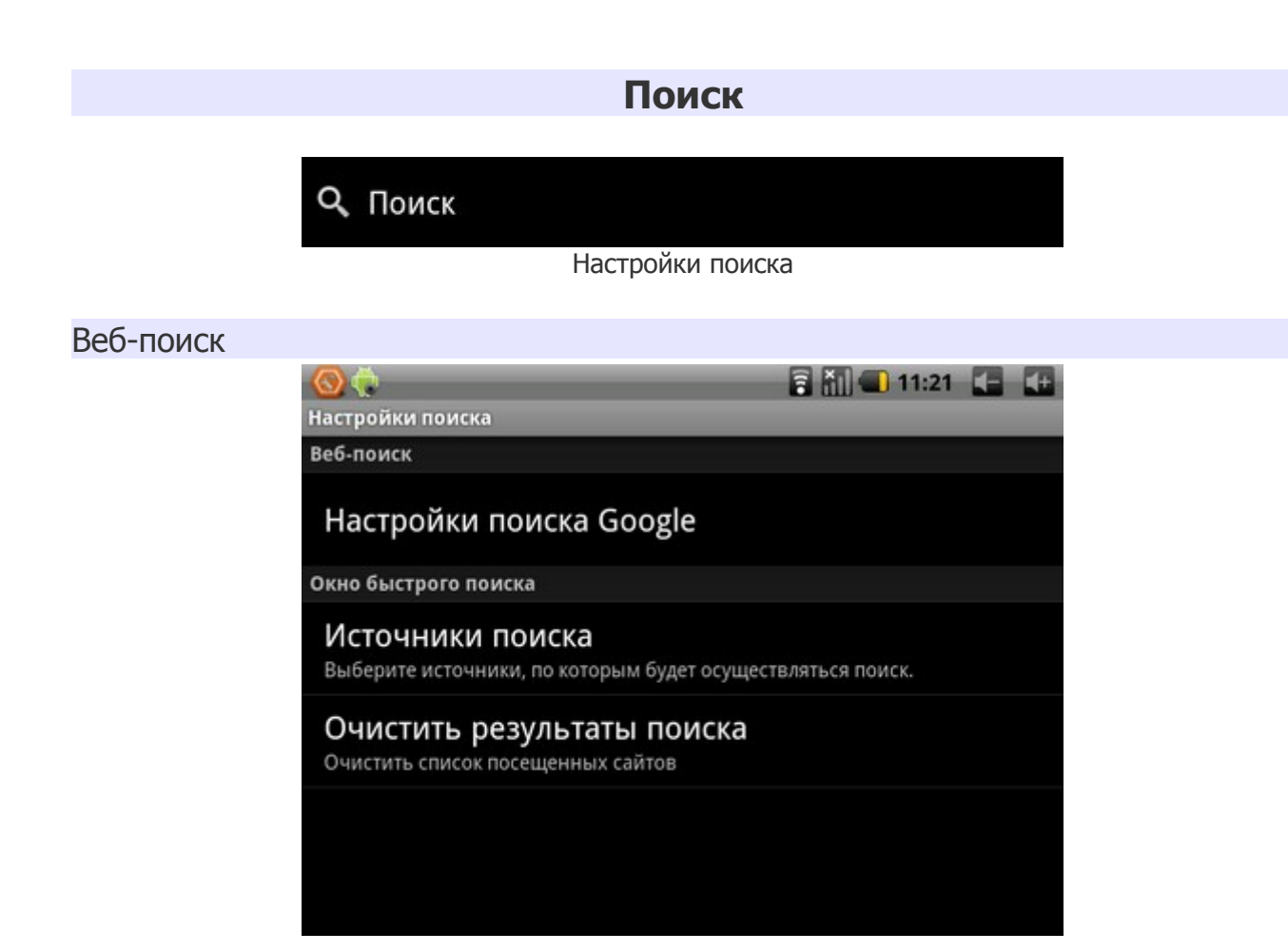

# Настройки поиска Google

Meridian

YouTube

Search Video/Audio/Index

Включение/выключение показа подсказок при вводе поискового запроса

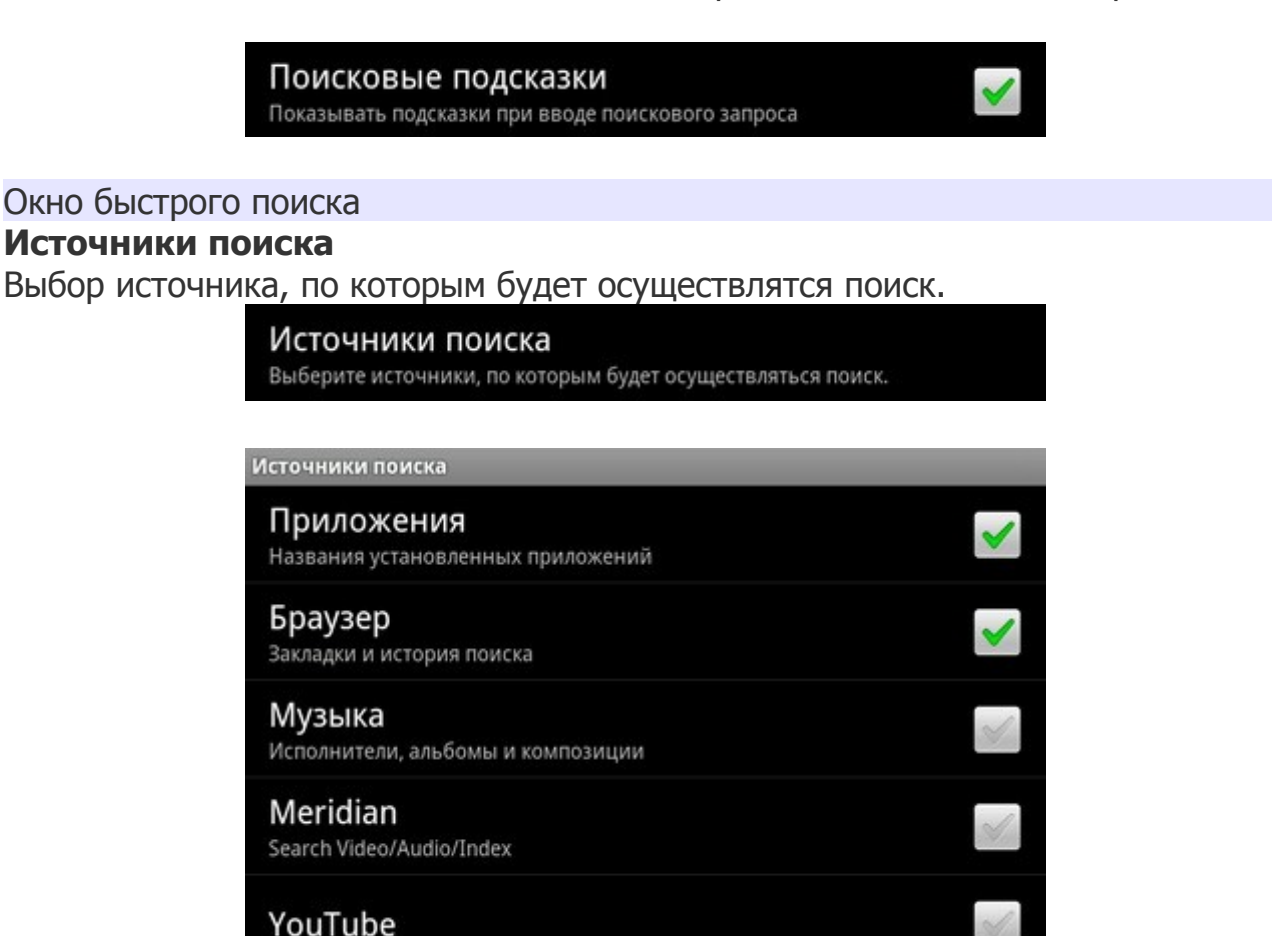

Для выбора источника, установите галочку в нужной строке.

#### Очистить результаты поиска

Очистка списков посещенных сайтов

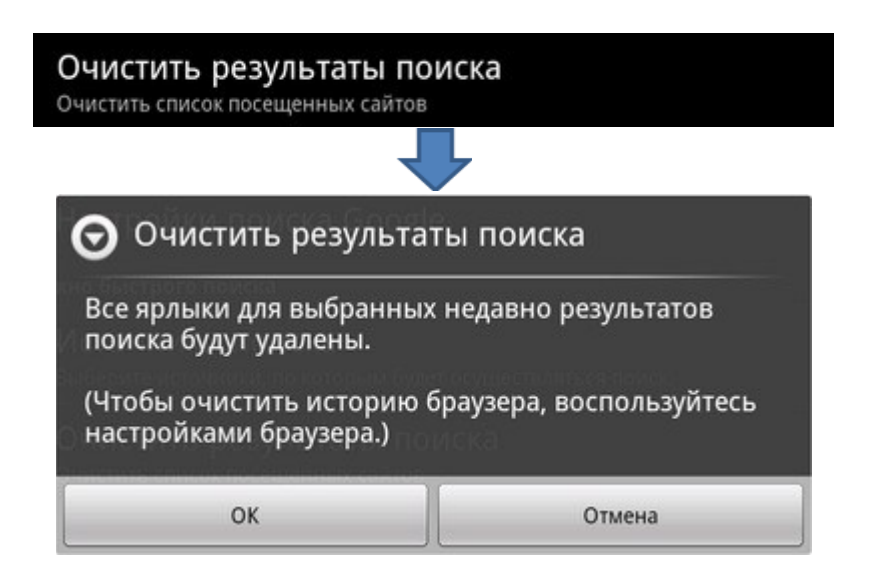

# Язык и клавиатура

| 🛃 Язык и клавиатура                                                      |                 |
|--------------------------------------------------------------------------|-----------------|
| Настройки языка и кла                                                    | авиатуры        |
| 🚫 💮<br>Настройки языка и клавиатуры                                      | 😨 🚻 📧 12:04 💶 💶 |
| Выбрать регион<br>Выбор страны и языка                                   |                 |
| Настройки ввода текста                                                   |                 |
| 谷歌拼音输入法<br>Настройки 谷歌拼音输入法                                             |                 |
| Клавиатура Android<br>Настройки Клавиатура Android                       |                 |
| Russian Keyboard                                                         | ×               |
| Russian Keyboard<br>Настройки Russian Keyboard                           |                 |
| Пользовательский словарь<br>Добавить или удалить слова из пользовательск | хого словаря    |

# Выбрать регион

Выбор языка и региона для данного Планшета

# Настройки ввода текста

#### Клавиатура Android

Настройка параметров экранной Android клавиатуры.

### **Russian Keyboard**

Флаг включения Русской клавиатуры.

### **Russian Keyboard**

Настройка параметров экранной Русской клавиатуры.

### Пользовательский словарь

Настройка позволяет редактировать слова из пользовательского словаря.

| Дата и время                                             |                   |
|----------------------------------------------------------|-------------------|
|                                                          |                   |
| 🛇 Дата и время                                           |                   |
| Настройки дат                                            | ы и времени       |
| 🚫 荣<br>Іастройки даты и времени                          | 🔒 👬 🚺 💶 12:58 🚺 🚺 |
| Настроить дату<br>12.03.2011                             |                   |
| Выбрать часовой пояс<br><sub>GMT+00:00</sub> , GMT+00:00 |                   |
| Настроить время<br>12:58                                 |                   |
| 24-часовой формат<br>13:00                               | ×                 |
| Выбрать формат даты<br>31.12.2011                        |                   |
|                                                          |                   |

### Настроить дату

Нажмите этот пункт для установки даты на Планшет.

### Выбрать часовой пояс

Установка часового пояса для текущего местонахождения.

#### Настроить время

Нажмите этот пункт для установки времени вручную.

### 24-часовой формат

Настройка часов на 24-часовой формат отображения времени.

### Выбрать формат даты

Установка предпочтительного формата даты.

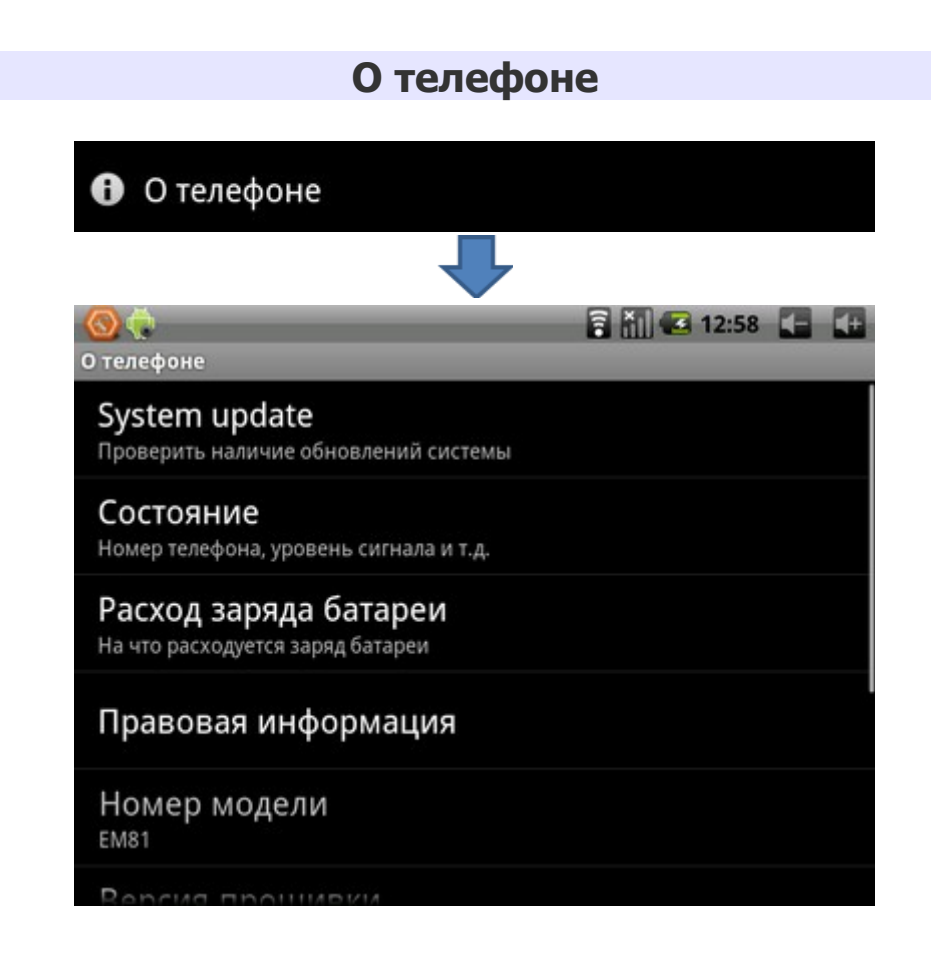

# System update

Данная функция проверяет наличие последних обновлений прошивки вашего Планшета.

# Состояние

Сведения о батарее, о мобильной сети и другие сведения.

# Расход заряда батареи

Отображается статистика расхода батареи.

| Расход заряда батареи<br>На что расходуется заряд батареи |     |
|-----------------------------------------------------------|-----|
| С последнего отключения 28 мин. 34 с.                     |     |
| В режиме ожидания                                         | 74% |
| 🛞 Показать                                                | 16% |
| Wi-Fi                                                     | 11% |

Остальные разделы отображают юридическую информацию, состояние и версии программного обеспечения.

# Краткое описание приложений

# Note pad

Это приложение предназначено для создания текстовых заметок.

# Email

Введите адрес электронной почты и пароль и Вы можете отправлять и получать сообщения по электронной почте. Для некоторых служб «электронной почты» потребуется дополнительная «ручная настройка», о которой Вы можете прочитать на сайте соответствующего провайдера. Это приложение не позволяет открывать вложения. Для приема вложений пользуйтесь приложением «Почта» («Gmail»).

# **ЕЅ Проводник**

Приложение используется для просмотра содержимого Планшета и подключенных внешних носителей. Работа приложения аналогична работе программы «Проводник» в Microsoft® Windows.

# **Process manager**

Приложение предназначено для завершения работы неиспользуемых программ и удаления других приложений, распространяемых как APK - пакеты. Его работа аналогична работе «Диспетчер задач» в Microsoft® Windows.

# **Google Talk**

Это приложение предназначено для обмена сообщениями через сервис Google.

# Aldiko

Это приложение предназначено для чтения электронных книг в разных форматах: txt, epub, chm, html, pdb.

# OfficeSuite

Это приложение предназначено для создания, просмотра и редактирования документов формата Word, Excel. Также в режиме чтения поддерживается формат Acrobat (PDF).

# Speed Forge 3D

Программа для демонстрации 3D игр. Управление осуществляется с помощью G-сенсора.

# YouTube

Программа для просмотра видео в сети Интернет с сайта YouTube.

# Браузер

Программа Браузер сразу после запуска открывает страницу www.google.com. Для ввода другого адреса нажмите кнопку «Меню» и во всплывающем меню нажмите «Выбрать».

### Виджет цифровые часы

Это приложение можно установить как виджет на рабочем столе для отображения текущего времени.

# Календарь

Предназначено для планирования мероприятий. Позволяет установить напоминания о мероприятиях.

# Calibrate (Калибровка сенсорного экрана)

Внутренние параметры калибровки сенсорного экрана производятся по пяти точкам: вверху, слева, вверху справа, внизу справа, внизу слева и в центре. Калибровка сенсорного экрана производится для точного сопоставления курсора и точки касания.

# Калькулятор

Это приложение предназначено для подсчета при использовании математических действий.

# Карты

Для работы с этим приложением необходимо подключение к сети Интернет.

### Музыка

Это приложение предназначено для прослушивания музыки с microSD, USBфлэш и встроенной флэш памяти.

# Gmail

Этот почтовый клиент предназначен только для чтения почты на сервере Google.

### Фотоальбом

Позволяет просматривать фото и видео файлы. Изображения могут находится как в памяти Планшета, так и на внешних носителях.

# Часы

Может работать как виджет для отображения текущего времени на рабочем столе.

# **EmDoor Market**

Аналог программы Google Android Market.

# Возможные неполадки и их устранение

### Проблемы с питанием, запуском, аккумулятором

### Не включается

- Проверьте заряд аккумулятора.
- Нажмите и удерживайте кнопку не менее 3 секунд.
- Подключите адаптер питания и проверьте еще раз.
- Если Вы не можете включить устройство после зарядки, пожалуйста, свяжитесь с нашим представителем.

### Отключается сразу после включения

 Возможно, заряд аккумулятора чрезвычайно низок. Система предотвращает полную разрядку, на которую не рассчитан аккумулятор. Перед тем, как снова включить, зарядите аккумулятор в течение нескольких часов, подключив Планшет к сети через адаптер питания.

### Очень маленькое время работы от аккумулятора

• Попробуйте установить более экономичные настройки.

# Аккумулятор не заряжается

- Убедитесь в том, что адаптер питания вставлен в работающую розетку. При подключении адаптера питания должен гореть светодиодный индикатор заряда аккумулятора.
- Во время работы при очень высокой температуре аккумулятор может не заряжаться.

### Аудиоустройства

### Звук не воспроизводится

- Звук выключен в настройках. Выберите в меню приложений «Настройки», а затем «Звук и изображение», проверьте это.
- Недостаточная громкость. Чтобы увеличить громкость, воспользуйтесь регулятором громкости в Вашем проигрывателе.
- Большинство проблем с аудиоустройствами связаны с программным обеспечением. Если Планшет раньше воспроизводил звук, то, возможно, его отсутствие связано с неверной установкой программного обеспечения для звуковоспроизводящего устройства.

### В наушниках не слышен звук

- Проверьте уровень звука.
- Проверьте, не поврежден ли музыкальный файл. Попробуйте воспроизвести другую мелодию. Если файл поврежден, это может привести к серьезным помехам или отсутствию звука.

### Не работает подключенное к USB устройство

- Убедитесь, что это устройство совместимо с Планшетом.
- Если Планшет не видит, подключенный к нему, например, USB-HDD, то возможно для этого устройства не хватает питания используйте

устройство с дополнительным, внешним питанием. Также имейте в виду, что поддерживаются только файловые системы FAT32 и NTFS.

• Если Планшет не видит, подключенный ЗG-модем, то скорей всего Ваш модем не поддерживается. После подключения модема требуется перезагрузка.

# MicroSD карта

# Не удается распознать карту

- Убедитесь в том, что карта вставлена в разъем до упора.
- Извлеките и повторно вставьте microSD карту.
- Перезагрузите Планшет и проверьте, осталась ли проблема.
- Возможно, карта повреждена. Попробуйте проверить работу карты на другом устройстве.

# Не копируются файлы

• Память устройства возможно переполнена.

# Проблемы с приложениями

# Не получается зарегистрироваться в службе Маркет

• Проверьте, что у Вас правильно установлена текущая дата, время и часовой пояс.

# Не скачиваются и не сохраняются файлы в приложении «Браузер» из Интернета

• Приложение «Браузер» не позволяет скачивать и сохранять некоторые файлы, например, если в имени файла встречается «пробел», кавычки и некоторые другие символы. Воспользуйтесь другой программой, например «Opera Mini».

# Не открываются/не сохраняются вложения в приложении «Email»

• Воспользуйтесь программой «Почта» («Gmail»).

# Не работает приложение «Почта»

 Эта программа работает только с почтовыми ящиками «Почта» («Gmail»).

**Не работает G-сенсор** (автоматическая ориентация экрана при повороте Планшет)

• Убедитесь, что у Вас включена эта опция (Настройки/Звук и изображение/Ориентация).

# Беспроводные сети - нет подключения

Если устройство обнаруживает беспроводную точку доступа, Вы вводите пароль, но нет подключения, пожалуйста, проверьте, в каком режиме работает точка доступа. Она должна работать в режиме DHCP, при котором ее клиентам IP-адрес присваивается автоматически. Устройства под управлением OC Android могут подключаться только к таким точкам доступа.